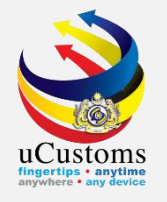

## **PERMIT APPLICATION** (By Trader)

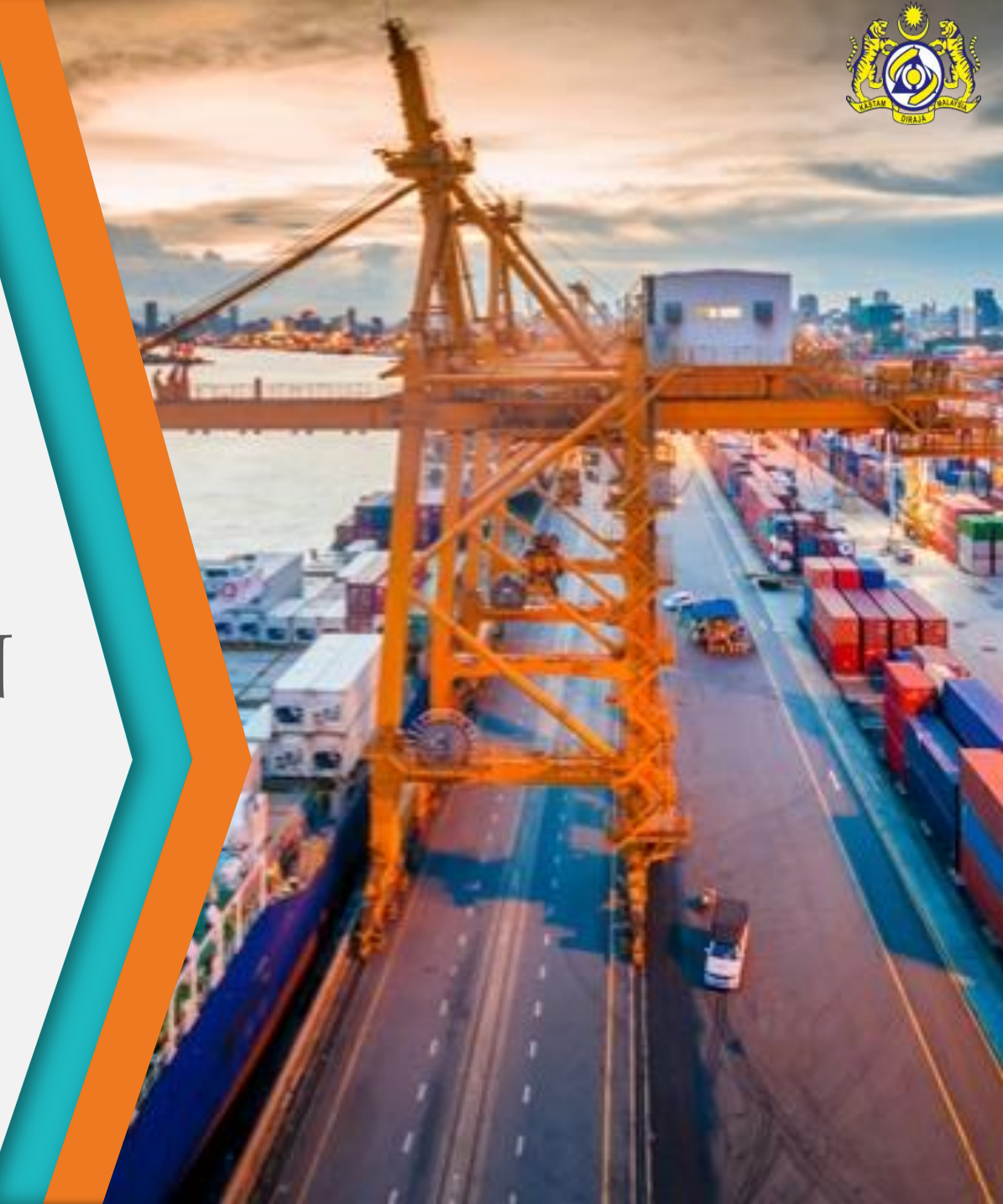

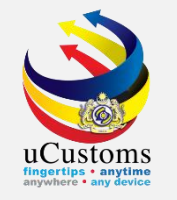

## **DEPARTMENT OF DOE** Hazardous Substances Division

Permit Name: IMPORT CLEARANCE LETTER FOR NON-SCHEDULED WASTES (CHEMICAL) Permit Code: CL/NSW/CHEM/I

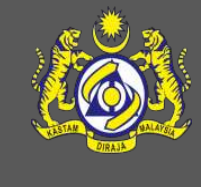

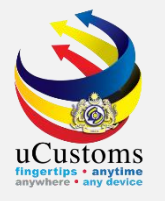

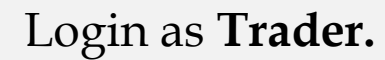

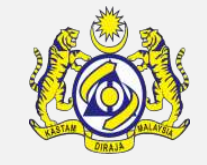

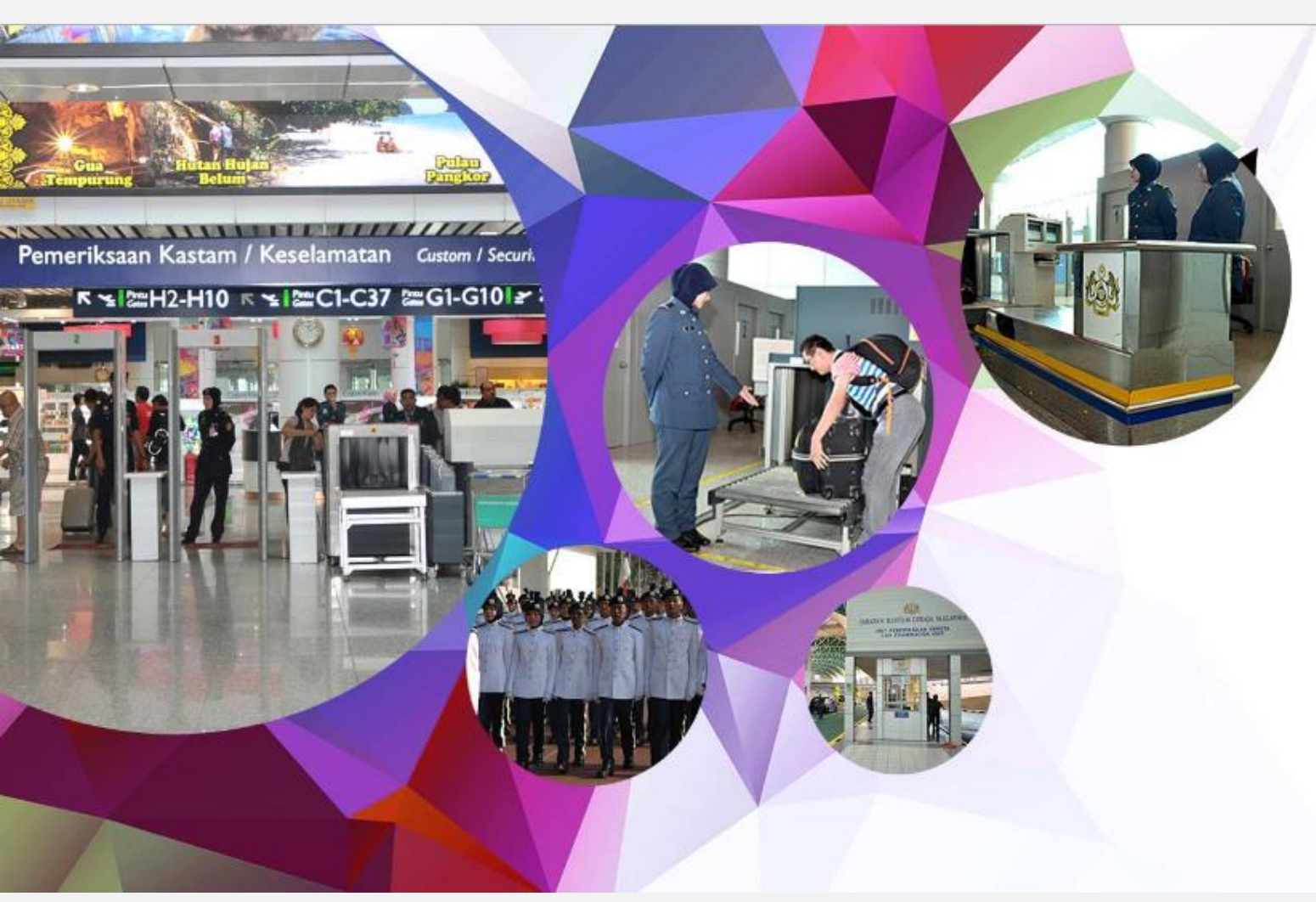

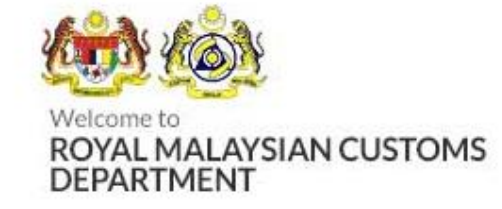

Sign in with your organizational account

| trader46@d | aymail.life |  |  |
|------------|-------------|--|--|
|            |             |  |  |

Sign in

Forgot Your Login Name/Password Sign Up

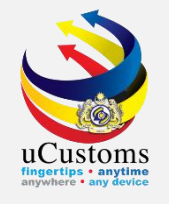

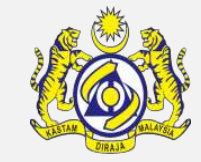

#### Go to Menu > PERMIT/QUOTA > Permit > Permit Application.

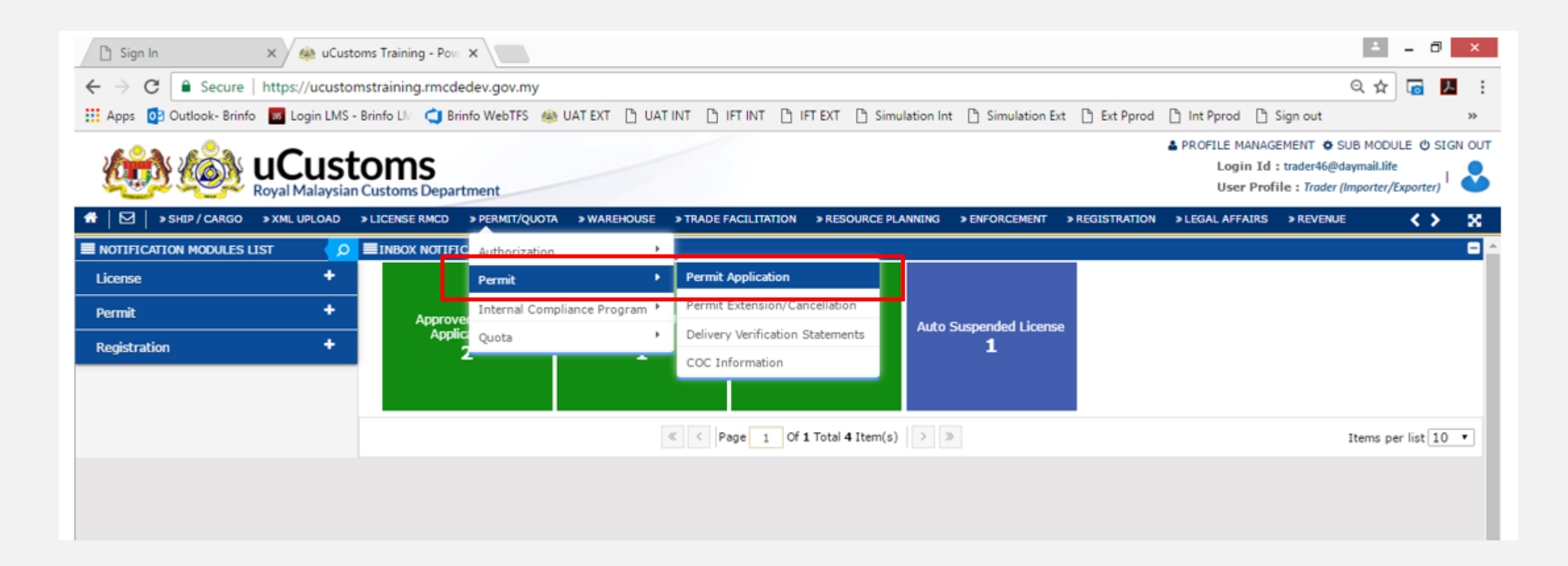

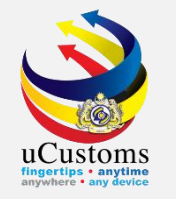

#### Permit Application List appear.

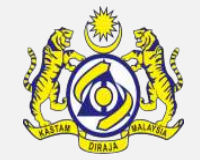

#### Click at the browse button \_\_\_\_\_ to browse the permit available to apply.

|   | <u>C</u> |            |        |              | toms           | rtment         |             |                      |                     |               |                | PROFILE MANAGE<br>Login Id :<br>User Profit | EMENT 🌣 SUB  <br>: trader46@daym<br>ile : Trader (Impo | MODULE <b>也</b> SIG<br>nail.life<br>orter/Exporter) | GN OUT   |
|---|----------|------------|--------|--------------|----------------|----------------|-------------|----------------------|---------------------|---------------|----------------|---------------------------------------------|--------------------------------------------------------|-----------------------------------------------------|----------|
| ń | 🗹        | » SHIP /   | CARGO  | » XML UPLOAD | » LICENSE RMCD | » PERMIT/QUOTA | » WAREHOUSE | » TRADE FACILITATION | » RESOURCE PLANNING | » ENFORCEMENT | » REGISTRATION | » LEGAL AFFAIRS                             | » REVENUE                                              | < >                                                 | ×        |
| 0 | ) 🔳 PE   | RMIT APPLI | CATION | LIST         |                |                |             |                      |                     |               |                |                                             |                                                        |                                                     | <b>^</b> |
|   | Perm     | nit Name   |        |              | *              |                |             |                      | New                 |               |                |                                             |                                                        |                                                     |          |
|   | PERM     | IIT APPLIC | TION   |              |                |                |             |                      |                     |               |                |                                             |                                                        |                                                     | _        |

\***Note**: For the Second Permit Application & Onwards, refer to the Activated Permit Application & click button "**Copy and Edit**" to apply the same permit.

#### Next, follow the same process as the first permit application.

|    | PERMIT A | PPLICATION LIST                 |                       |               |                              |                      |                                  |               |                                                                                |                  |          |              |                |          |                       |           |                                |   |
|----|----------|---------------------------------|-----------------------|---------------|------------------------------|----------------------|----------------------------------|---------------|--------------------------------------------------------------------------------|------------------|----------|--------------|----------------|----------|-----------------------|-----------|--------------------------------|---|
| Pe | mit Nam  | 2                               |                       | *             |                              |                      |                                  | New           |                                                                                |                  |          |              |                |          |                       |           |                                |   |
| PE | MIT AP   | LICATION                        |                       |               |                              |                      |                                  |               |                                                                                |                  |          |              |                |          |                       |           |                                | • |
|    | 🗆 No     | CBRA Name                       | BRN/NRIC/Passport No. | CBRA Ref. No. | Applicant Name               | Permit No.           | Temporary Permit No.             | Permit Code   | Permit Name                                                                    | Transaction Type | Category | Tracking No. | Submitted Date | Status   | Vie                   | v / Edit  |                                |   |
|    | _ 1      | DEPARTMENT<br>OF<br>ENVIRONMENT | 58566W                | CL/NSW/CHEM/I | HAIDA BINTI<br>ZAINAL ABIDIN | CHEM/I/072020/000010 | PAP-TMP-DOEMY-07-<br>2020-000022 | CL/NSW/CHEM/I | IMPORT<br>CLEARANCE<br>LETTER FOR<br>NON-<br>SCHEDULED<br>WASTES<br>(CHEMICAL) | IMPORT           | MULTIPLE | 20070000091  | 14-07-2020     | Activate | Copy 🕜<br>and<br>Edit | ]         | View<br>Transaction<br>History |   |
|    | Û        |                                 |                       |               | «                            | < Page 1 Of 1 Tot    | al 1 Item(s) > >                 |               |                                                                                |                  |          |              |                |          | Ite                   | ms per li | st 10 🗸                        |   |

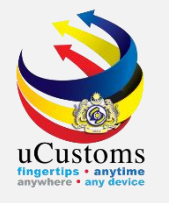

#### **Permit List** appear as shown.

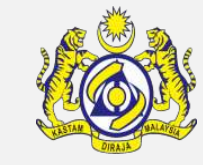

|                                                         | Customs                                       |                    |             |                      |                                                    |                  |                | PROFILE MANAGE  | MENT SUB M               | ODULE 也 SIGN  | OUT           |
|---------------------------------------------------------|-----------------------------------------------|--------------------|-------------|----------------------|----------------------------------------------------|------------------|----------------|-----------------|--------------------------|---------------|---------------|
| CER COR                                                 | Royal Malaysian Customs Depar                 | tment              |             |                      |                                                    |                  |                | User Profi      | e : Trader (Impor        | ter/Exporter) | 0             |
| 🖌 🛛 🗧 » SHIP / CARGO                                    | » XML UPLOAD » LICENSE RMCD                   | » PERMIT/QUOTA     | » WAREHOUSE | » TRADE FACILITATION | N * RESOURCE PLANNING                              | » ENFORCEMENT    | » REGISTRATION | » LEGAL AFFAIRS | » REVENUE                | < >           | 8             |
|                                                         |                                               |                    |             |                      |                                                    |                  |                |                 | ×                        |               |               |
| Permit Name                                             | Q Search                                      | <b>PERMITS LIS</b> | т           |                      |                                                    |                  |                | =               | <b>^</b>                 |               |               |
|                                                         | Permit Name                                   | No. Permit         | Name        | Permit Code          | CBRA Name                                          | Transaction Type | Category       | ,               |                          |               |               |
| PERMIT APPLICATION                                      | %                                             | 1 EXPORT           | PERMIT      | SVA/EXPORT           | STATE VETERINARY<br>AUTHORITY, SARAWAK             | EXPORT           | SINGLE         |                 |                          |               |               |
| <ul> <li>No. CBRA Name</li> <li>1 DEPARTMENT</li> </ul> | Permit Code           CL/NSW/CHEM/I         % | 2 IMPORT           | PERMIT      | SVA/IMPORT           | STATE VETERINARY<br>AUTHORITY, SARAWAK             | IMPORT           | SINGLE         |                 | acking No.<br>0700000065 | Submitted Dat | te Sta<br>Act |
| OF NATIONAL<br>SOLID WASTE<br>MANAGEMENT                | CBRA Name %                                   | 3 EXPORT           | PERMIT      | MITI/EXPORT          | MINISTRY OF<br>INTERNATIONAL TRADE<br>AND INDUSTRY | EXPORT           | SINGLE         |                 |                          |               |               |
| 2 COMMISSIONER<br>OF HERITAGE                           | Transaction Type     SELECT THE VALUE         | 4 IMPORT           | PERMIT      | MITI/IMPORT          | MINISTRY OF<br>INTERNATIONAL TRADE<br>AND INDUSTRY | IMPORT           | SINGLE         |                 | 070000062                | 02-07-2020    | Ac            |
|                                                         | Category     SELECT THE VALUE                 | 5 EXPORT           | PERMIT      | FAMA/EXPORT          | FEDERAL AGRICULTURAL<br>MARKETING AUTHORITY        | EXPORT           | SINGLE         |                 |                          |               |               |
|                                                         | Search Reset Search                           | 6 IMPORT           | PERMIT      | FAMA/IMPORT          | FEDERAL AGRICULTURAL<br>MARKETING AUTHORITY        | IMPORT           | SINGLE         |                 |                          |               |               |
| 8                                                       |                                               | 7 EXPORT           | PERMIT      | DOF/EXPORT           | DEPARTMENT OF<br>FISHERIES MALAYSIA                | EXPORT           | SINGLE         |                 |                          |               |               |
|                                                         |                                               | 8 IMPORT           | PERMIT      | DOF/IMPORT           | DEPARTMENT OF<br>FISHERIES MALAYSIA                | IMPORT           | SINGLE         |                 |                          |               |               |
|                                                         | ·                                             |                    | _           |                      |                                                    | _                |                | _               | -                        |               |               |

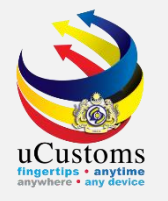

#### Click the desired **Permit Name** and click "**Search**" button.

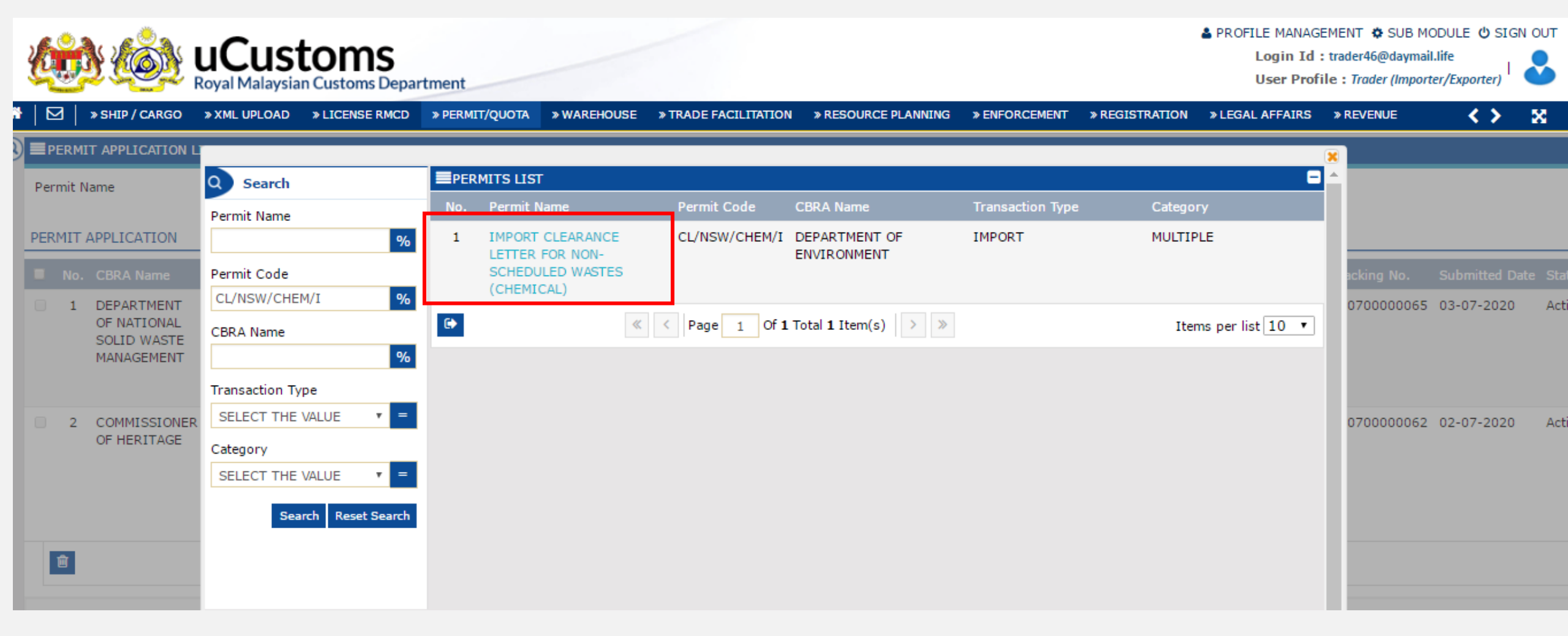

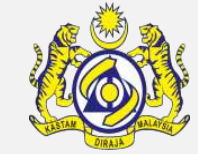

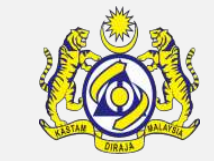

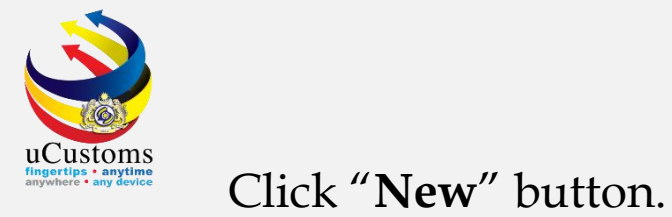

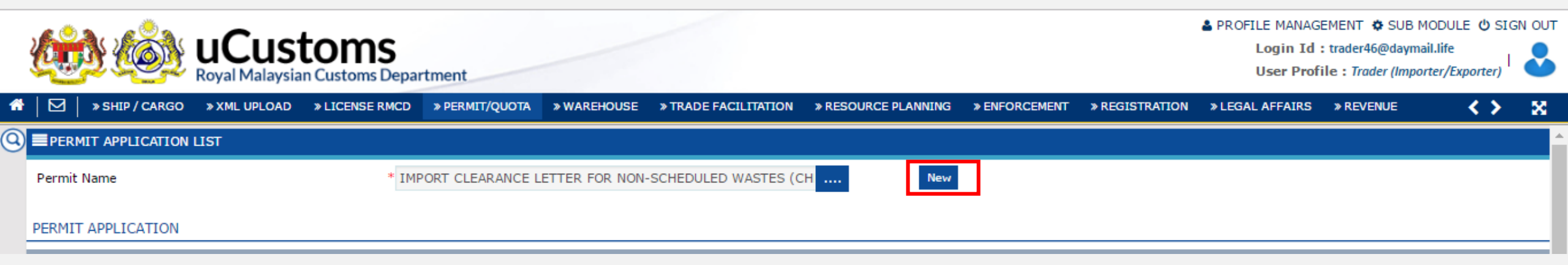

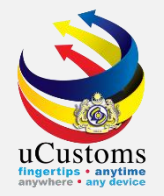

#### Permit Application form appear with "NEW" status. Fill in all mandatory field with \*.

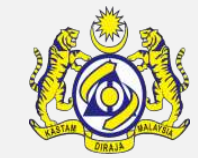

| <u>ki</u> | <b>UCustor</b><br>Royal Malaysian Custo | <b>MS</b><br>oms Department                                     |                    |                                    | PROFILE MANAG<br>Login Id<br>User Prof | EMENT 🌣 SUB MODULE 也 SIGN OU<br>: trader46@daymail.life<br>ile : Trader (Importer/Exporter) |
|-----------|-----------------------------------------|-----------------------------------------------------------------|--------------------|------------------------------------|----------------------------------------|---------------------------------------------------------------------------------------------|
| ⊠         | » SHIP / CARGO » XML UPLOAD » LICE      | NSE RMCD » PERMIT/QUOTA » WAREHOUSE                             | » TRADE FACILITATI | ON » RESOURCE PLANNING » ENFORCEME | NT » REGISTRATION » LEGAL AFFAIRS      | » REVENUE 🖌 🔪 🔀                                                                             |
|           | PERMIT APPLICATION                      |                                                                 |                    |                                    |                                        | STATUS : NEW III 🗖                                                                          |
|           | Temporary Permit No.                    |                                                                 |                    | Tracking No.                       |                                        |                                                                                             |
|           | Permit No.                              |                                                                 |                    | Permit Name                        | IMPORT CLEARANCE LETTER FOR NON-       | SCHEDULE                                                                                    |
|           | CBRA Name                               |                                                                 |                    | Administrative Customs Station     | * B10 - WISMA KASTAM, PELABUHAN KLA    | NG, SELAN                                                                                   |
|           | Permit Code                             | CL/NSW/CHEM/I                                                   |                    | CBRA Ref. No.                      | CL/NSW/CHEM/I                          |                                                                                             |
|           | Transaction Type                        | IMPORT                                                          | Ŧ                  | Category                           | MULTIPLE                               | <b>T</b>                                                                                    |
|           | Purpose of Import / Export              | SELECT THE VALUE                                                | Ŧ                  | Other Purpose of Import / Export   |                                        |                                                                                             |
|           | Permit Description                      | IMPORT CLEARANCE LETTER FOR NON-<br>SCHEDULED WASTES (CHEMICAL) | 11                 | BRN                                | 43594T                                 |                                                                                             |
|           | Branch                                  | * EHS SECTION                                                   | Ŧ                  | Company Name                       | SINAH IMPORT & EXPORT SDN. BHD.        |                                                                                             |
|           | Common Name                             | Search                                                          |                    | Scientific Name                    | Search                                 |                                                                                             |
|           | Main Business                           |                                                                 | 7                  | Other Business                     |                                        |                                                                                             |
|           | Bumiputera equity                       |                                                                 | %                  | Industry Sector                    |                                        |                                                                                             |

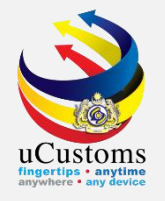

# After finished filled in all mandatory field with \*, check the declaration status box and then click "**Create**".

| Certificate of Conformity/Conformance<br>No. | Search       | Non Bumiputera equity                                         |                            | % |
|----------------------------------------------|--------------|---------------------------------------------------------------|----------------------------|---|
| Internal Compliance Program No.              | Search       | Certificate of Conformity/Conformance<br>Exemption Letter No. |                            | ] |
| Exemption Category                           |              | Internal Compliance Program Exemption<br>Letter No.           |                            |   |
| Applicant Remarks                            |              | Certificate of Registration No.                               |                            | ] |
| NRIC / Passport No.                          | 810309086469 | Applicant Name                                                | MOHD HASRUL BIN ABU HASSAN |   |
| Designation                                  | MANAGER      |                                                               |                            |   |

I / We hereby request for application of permits as stated in the application form and certify that the particulars stated in the application with all its supporting documents are completed and true and shall comply with all the relevant provisions of laws and regulations as well as the conditions imposed.

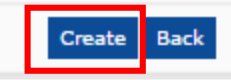

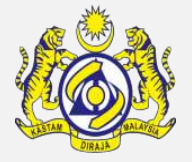

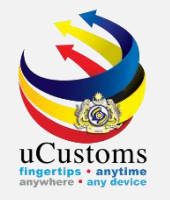

Status changed to "**CREATED**". Click at repository link and choose "**Permit Application Supporting Documents**".

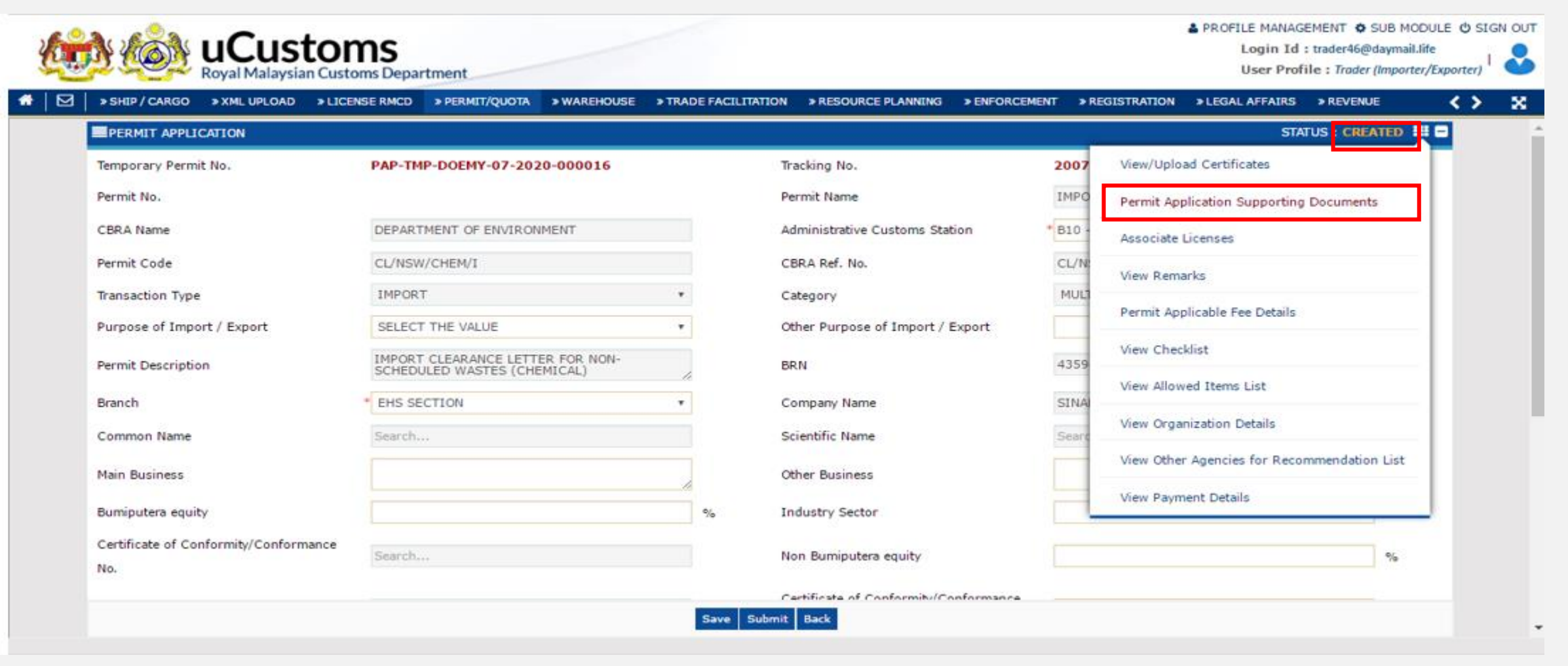

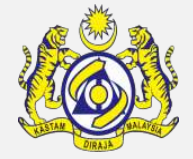

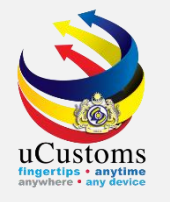

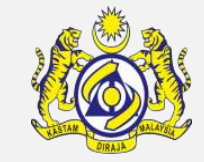

Upload Documents pop-up page appear as shown. Kindly upload all mandatory documents as required, and then click "**Close**" button.

| UPLOAD DOCUMENTS       |   |                                                                                     |
|------------------------|---|-------------------------------------------------------------------------------------|
| Document Type          | * | Please Select Document Type                                                         |
| Document Name          | * | Choose Files No file chosen                                                         |
|                        |   | Maximum size allowed for each file is 3 MB and can attach upto 10 MB/25 files $m 0$ |
| Document Reference No. |   |                                                                                     |
| Expiry Date            |   |                                                                                     |
| Remarks                |   |                                                                                     |
|                        |   |                                                                                     |
|                        |   | Upload                                                                              |
|                        |   |                                                                                     |
| Close                  |   |                                                                                     |

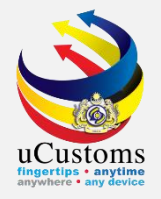

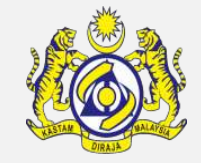

#### Then, scroll down at the bottom page till **Permit Item Details**, click "+" to add new item.

| PERMIT ITEM DETAILS                                                                                                    |  |
|----------------------------------------------------------------------------------------------------|--|
| NO RECORDS AVAILABLE                                                                                                    |  |
|                                                                                                    |  |
| I / We hereby request for application of permits as stated in the application form and certify that the particulars stated in the application with all its supporting documents are completed and true and shall comply with all the relevant provisions of laws and regulations as well as the conditions imposed. |  |
| Save Submit Back                                                                                                    |  |

UCUSTORS Bagories - any device

Permit Item Details form appear with "**NEW**" status, fill in all mandatory fields and then click "**Create**" button.

|                             | TOMS<br>n Customs Department  |                                  |                     |               |                                              | PROFILE MANAGEM<br>Login Id : tr<br>User Profile | ENT 🌣 SUB M<br>ader46@daymai<br>: Trader (Impor | ODULE 😃 S<br>il.life<br>ter/Exporter) |
|-----------------------------|-------------------------------|----------------------------------|---------------------|---------------|----------------------------------------------|--------------------------------------------------|-------------------------------------------------|---------------------------------------|
| » SHIP / CARGO » XML UPLOAD | » LICENSE RMCD » PERMIT/QUOTA | » WAREHOUSE » TRADE FACILITATION | » RESOURCE PLANNING | » ENFORCEMENT | » REGISTRATION                               | » LEGAL AFFAIRS                                  | REVENUE                                         | < >                                   |
| PERMIT ITEM DETAILS         |                               |                                  |                     |               |                                              | S                                                | TATUS : NEW                                     |                                       |
| Item HS Code                | * 2909.30.0000                | <b>0</b> HS                      | Code Description    |               | Aromatic ethers and<br>sulphonated, nitrated | their halogenated,<br>I or nitrosated derivat    | ves 🔎                                           |                                       |
| Local Description           |                               |                                  |                     |               |                                              |                                                  |                                                 |                                       |
| Tariff Quantity             | *                             | 100 Tai                          | riff UOM            |               | ILOGRAM                                      |                                                  |                                                 |                                       |
| Statistical Quantity        | *                             | 100 Sta                          | atistical UOM       | *             | KGM-KILOGRAM                                 |                                                  |                                                 |                                       |
| Current Stock Balance       |                               |                                  |                     |               |                                              |                                                  |                                                 |                                       |
| Unit Cost (CIF) (RM)        |                               | To                               | tal Cost (RM)       |               |                                              |                                                  | 0.00                                            |                                       |
| Common Name                 | Search                        | Sc                               | ientific Name       |               | Search                                       |                                                  |                                                 |                                       |
| Name of Research Centre     | Search                        |                                  |                     |               |                                              |                                                  |                                                 |                                       |
| Country of Origin           | * SINGAPORE                   |                                  |                     |               |                                              |                                                  |                                                 |                                       |
| Grade                       |                               | CI                               | TES No.             |               |                                              |                                                  |                                                 |                                       |
| Entry Point                 | Search                        | Ex                               | it Point            |               | Search                                       |                                                  |                                                 |                                       |
| Standard Number             |                               | Siz                              | ze (mm)             | [             |                                              |                                                  |                                                 |                                       |
| License No.                 |                               | Lic                              | ense Expiry Date    |               |                                              |                                                  | <b>#</b>                                        |                                       |

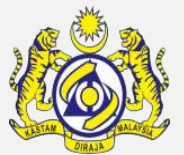

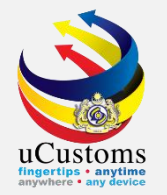

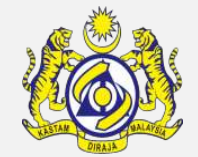

## Status now changed to "**CREATED**" status. Go to link repository and choose "**Consignee Details**".

| <u>ki</u> | <u>d (ôd</u>       | uCus<br>Royal Malaysia | toms<br>In Customs Depar | rtment         |             |                      |                     |               |                                              | A PROFILE MANA<br>Login Id<br>User Pro | GEMENT 🏶 SUB MOI<br>I : trader46@daymail.<br>ofile : Trader (Importe | DULE 😃 SIGN OU<br>life<br>rr/Exporter) |
|-----------|--------------------|------------------------|--------------------------|----------------|-------------|----------------------|---------------------|---------------|----------------------------------------------|----------------------------------------|----------------------------------------------------------------------|----------------------------------------|
| ♣   ⊠     | » SHIP / CARGO     | » XML UPLOAD           | » LICENSE RMCD           | » PERMIT/QUOTA | » WAREHOUSE | » TRADE FACILITATION | » RESOURCE PLANNING | » ENFORCEMENT | » REGISTRATION                               | » LEGAL AFFAIRS                        | » REVENUE                                                            | < > 8                                  |
|           | PERMIT ITEM        | DETAILS                |                          |                |             |                      |                     |               |                                              | ST                                     | TATUS : CREATED                                                      |                                        |
|           | Item HS Code       |                        | * 2909.30                | 0.0000         |             | 0 н                  | IS Code Description | -<br>S        | Aromatic ethers and<br>sulphonated, nitrated | l their haloge<br>d or nitrosate       | Consignee Details                                                    |                                        |
|           | Local Description  | ı                      |                          |                |             |                      |                     |               |                                              |                                        | Consignor Details                                                    |                                        |
|           | Tariff Quantity    |                        | *                        |                | 100.0       | 000000 Ta            | ariff UOM           | k             | (GM-KILOGRAM                                 |                                        | Additional Details                                                   | J                                      |
|           | Statistical Quanti | ty                     | *                        |                | 100.0       | 000000 S             | tatistical UOM      | * k           | (GM-KILOGRAM                                 |                                        |                                                                      |                                        |
|           | Current Stock Ba   | alance                 |                          |                |             |                      |                     |               |                                              |                                        |                                                                      |                                        |
|           | Unit Cost (CIF) (  | (RM)                   |                          |                |             | То                   | otal Cost (RM)      |               |                                              |                                        | 0.00                                                                 |                                        |
|           | Common Name        |                        | Search.                  |                |             | S                    | cientific Name      | S             | Search                                       |                                        |                                                                      |                                        |
|           | Name of Researc    | h Centre               | Search.                  |                |             |                      |                     |               |                                              |                                        |                                                                      |                                        |
|           | Country of Origin  | n                      | * SINGAP                 | ORE            |             |                      |                     |               |                                              |                                        |                                                                      |                                        |
|           | Grade              |                        |                          |                |             | с                    | ITES No.            |               |                                              |                                        |                                                                      |                                        |
|           | Entry Point        |                        | Search.                  |                |             | E                    | xit Point           | 5             | Search                                       |                                        |                                                                      |                                        |
|           | Standard Numbe     | r                      |                          |                |             | s                    | iize (mm)           |               |                                              |                                        |                                                                      |                                        |
|           | License No.        |                        |                          |                |             | Li                   | icense Expiry Date  |               |                                              |                                        | <b>#</b>                                                             |                                        |
|           |                    |                        |                          |                |             |                      |                     |               |                                              |                                        |                                                                      |                                        |

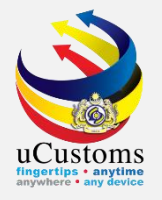

#### **Consignee List** pop-up page appear and click "+" to **add new** list.

|                          | EE LIST                  | ■ CONSIGNEE LIST ■ |                            |  |  |  |  |  |  |  |
|--------------------------|--------------------------|--------------------|----------------------------|--|--|--|--|--|--|--|
| NO RECORD                | S AVAILABLE              |                    |                            |  |  |  |  |  |  |  |
| @ + ↔                    |                          |                    |                            |  |  |  |  |  |  |  |
|                          | •                        |                    |                            |  |  |  |  |  |  |  |
| CONSIGNEE DETAILS        |                          |                    | STATUS NEW 🖃               |  |  |  |  |  |  |  |
| Consignee Type           | Organization OIndividual | Nationality        | Malaysian ONON-Malaysian   |  |  |  |  |  |  |  |
| BRN/NRIC/Passport<br>No. | 43594T                   | Name               | * SINAH IMPORT & EXPORT SI |  |  |  |  |  |  |  |
| Company Address          | * 8 JALAN ARRATOON       | Business Address   |                            |  |  |  |  |  |  |  |
|                          |                          |                    |                            |  |  |  |  |  |  |  |
|                          |                          |                    |                            |  |  |  |  |  |  |  |
| Country                  | MALAYSIA                 | Country            |                            |  |  |  |  |  |  |  |
| State                    | SELANGOR                 | State              |                            |  |  |  |  |  |  |  |
| City/Town                | KLANG                    | City/Town          |                            |  |  |  |  |  |  |  |
| Postal Code              | 41100                    | Postal Code        |                            |  |  |  |  |  |  |  |
| Contact No.              | +60 • 323221545          | Contact Person     | MOHD HASRUL BIN ABU HAS    |  |  |  |  |  |  |  |
| Email Address            | trader46@daymail.life    | Fax No.            | +60 •                      |  |  |  |  |  |  |  |
|                          | Create                   | Back               |                            |  |  |  |  |  |  |  |

With "**NEW**" status, fill in all required fields, and then click "**Create**".

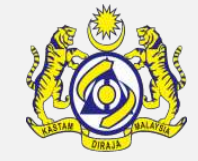

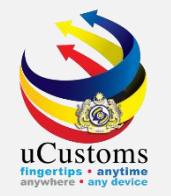

#### Status now changed to "CREATED" and then click "Back".

| CONSIGNEE DETAILS        |                               |                        | STATUS : CREATED           |
|--------------------------|-------------------------------|------------------------|----------------------------|
| Consignee Type           | Organization     Organization | ual Nationality        | Malaysian On-Malaysian     |
| BRN/NRIC/Passport<br>No. | 43594T                        | Name                   | * SINAH IMPORT & EXPORT SI |
| Company Address          | * 8 JALAN ARRATOON            | Business Address       |                            |
|                          |                               |                        |                            |
|                          |                               |                        |                            |
| Country                  | MALAYSIA                      | Country                |                            |
| State                    | SELANGOR                      | State                  |                            |
| City/Town                | KLANG                         | City/Town              |                            |
| Postal Code              | 41100                         | Postal Code            |                            |
| Contact No.              | +60 • 323221545               | Contact Person         | MOHD HASRUL BIN ABU HAS    |
| Email Address            | trader46@daymail.life         | Fax No.                | +60 •                      |
|                          |                               | Save Back              |                            |
|                          |                               |                        |                            |
| CONSIGNEE LIST           |                               |                        | -                          |
| No. BRN/NRIC             | /Passport No. Name            |                        | Type Status View / Edit    |
| 1 43594T                 | SINAH IMPO                    | ORT & EXPORT SDN. BHD. | Organization Created 📝     |

< Page 1 Of 1 Total 1 Item(s) > >>

Items per list 10 🔹

And then click **close** icon

ê 🕞

 $\ll$ 

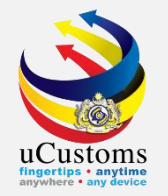

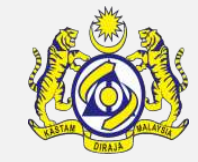

#### Next, we go to link repository and choose "**Consignor Details**".

| PERMIT ITEM DETAILS     |                |   |                     |                                                                         | STATUS : CREATED III - |
|-------------------------|----------------|---|---------------------|-------------------------------------------------------------------------|------------------------|
| Item HS Code            | * 2909.30.0000 | 0 | HS Code Description | -Aromatic ethers and their haloge<br>sulphonated, nitrated or nitrosate | Consignee Details      |
| Local Description       |                | ] |                     |                                                                         | Consignor Details      |
| Traiff Quantity         | * 100.00000    | 2 | Twiff LIOM          | KOM KILOCRAM                                                            | Additional Details     |
| lariff Quantity         | 100.00000      | U |                     | KGM-KILOGKAM                                                            |                        |
| Statistical Quantity    | * 100.00000    | 0 | Statistical UOM     | * KGM-KILOGRAM                                                          |                        |
| Current Stock Balance   |                |   |                     |                                                                         |                        |
| Unit Cost (CIF) (RM)    |                |   | Total Cost (RM)     |                                                                         | 0.00                   |
| Common Name             | Search         |   | Scientific Name     | Search                                                                  |                        |
| Name of Research Centre | Search         |   |                     |                                                                         |                        |
| Country of Origin       | * SINGAPORE    |   |                     |                                                                         |                        |

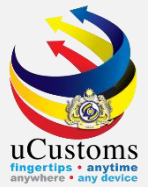

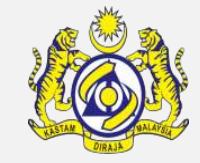

#### **Consignor List** pop-up page appear and click "+" to **add new** list.

| CONSIGNOR LIST       | - |
|----------------------|---|
| NO RECORDS AVAILABLE |   |
|                      |   |

| CONSIGNOR DETAILS        |              |            |             |             | STATUS : NEW - |
|--------------------------|--------------|------------|-------------|-------------|----------------|
| Consignor Type           | Organization | Individual | Nationality | ○ Malaysian | Non-Malaysian  |
| BRN/NRIC/Passport<br>No. | SNG789       |            | Name        | * JOHN DOE  |                |
| Address                  | * JURONG     |            |             |             |                |
|                          |              |            |             |             |                |
|                          |              |            |             |             |                |
| Postal Code              |              |            | State       |             |                |
| Contact No.              |              |            | Country     |             |                |
| Email Address            |              |            | Fax No.     |             |                |
|                          |              |            |             |             |                |
|                          |              | Create     | Back        |             |                |

With "**NEW**" status, fill in all required fields, and then click "**Create**".

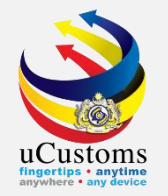

#### Status now changed to "CREATED" and then click "Back".

| CONSIGNOR DETAILS        |              |                              |              | ST          | ATUS : CREATED - |
|--------------------------|--------------|------------------------------|--------------|-------------|------------------|
| Consignor Type           | Organization | Individual                   | Nationality  | O Malaysian | Non-Malaysian    |
| BRN/NRIC/Passport<br>No. | SNG789       |                              | Name         | * JOHN DOE  |                  |
| Address                  | * Jurong     |                              |              |             |                  |
|                          |              |                              |              |             |                  |
|                          |              |                              |              |             |                  |
| Postal Code              |              |                              | State        |             |                  |
| Contact No.              |              |                              | Country      |             |                  |
| Email Address            |              |                              | Fax No.      |             |                  |
|                          |              | Save                         | Back         |             |                  |
| CONSIGNOR LIST           |              |                              |              |             | -                |
| No. BRN/NRIC/            | Passport No. | Name                         | Туре         | Status      | View / Edit      |
| 1 SNG789                 |              | JOHN DO                      | E Individual | Created     | Ø                |
|                          | « < Page     | 1 Of <b>1</b> Total <b>1</b> | Item(s) > >  | Iter        | ns per list 10 🔻 |

And then click **close** icon .

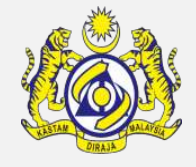

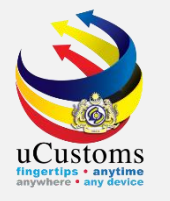

#### Scroll down at the bottom page till **Product/Item Category Details List**, click "+" to add new list.

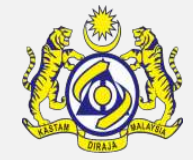

| PRODUCT/ITEM CATEGOI        | RY DETAILS LIST     |                                       |           | ٥              |
|-----------------------------|---------------------|---------------------------------------|-----------|----------------|
| NO RECORDS AVAILABLE        |                     |                                       |           |                |
| +                           |                     |                                       |           |                |
|                             |                     | Save Submit Back                      |           | Ô              |
|                             |                     |                                       |           |                |
|                             | LS                  |                                       |           | STATUS : NEW 📃 |
| Product/Item Category Code  | * IND. CHEM         | Product/Item Category Name            | IND. CHEM |                |
| Product Description         | INDUSTRIAL CHEMICAL | No. of Years from First Authorization |           |                |
| Declaration Form No         |                     | Product/Item Intended Use             |           |                |
| Supplementary Specification |                     | Malaysian Standard No                 |           |                |
| Country of Origin           | SINGAPORE           | State Name                            | Search    |                |
| Common Name                 | Search              | Scientific Name                       | Search    |                |
| LRMP No.                    |                     | Formulation                           |           | %              |
| Actual Quantity             |                     | Actual UOM                            | Search    |                |
| Date of Manufacturing       |                     | <b> </b>                              |           |                |
| Current Stock Balance       |                     |                                       |           |                |
|                             |                     | Create Back                           |           |                |
|                             |                     | Cleater Dack                          |           |                |

Form appear with "**NEW**" status. Fill in all required details and then click "**Create**".

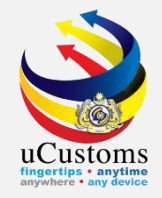

### Status now changed to "CREATED".

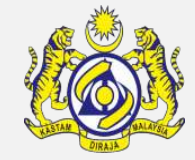

#### PRODUCT/ITEM CATEGORY DETAILS

#### STATUS CREATED III -

| Product/Item Category Code  | * IND. CHEM         |      | Product/Item Category Name            | IND. CHEM |   |
|-----------------------------|---------------------|------|---------------------------------------|-----------|---|
| Product Description         | INDUSTRIAL CHEMICAL |      | No. of Years from First Authorization |           | ] |
| Declaration Form No         |                     |      | Product/Item Intended Use             |           | ] |
| Supplementary Specification |                     |      | Malaysian Standard No                 |           | ] |
| Country of Origin           | SINGAPORE           |      | State Name                            | Search    | ] |
| Common Name                 | Search              |      | Scientific Name                       | Search    |   |
| LRMP No.                    |                     |      | Formulation                           |           | % |
| Actual Quantity             |                     |      | Actual UOM                            | Search    | ] |
| Date of Manufacturing       |                     |      |                                       |           |   |
| Current Stock Balance       |                     |      |                                       |           |   |
|                             |                     | Save | Back                                  |           |   |

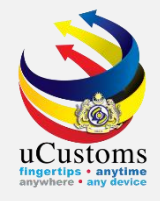

## At repository link 🛄 , choose Permit Application Product/Item Category Supporting Document".

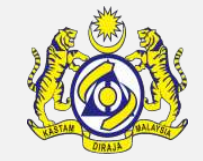

| PRODUCT/ITEM CATEGORY DETAILS |                     |                                       | STATUS : CREATED                                           |
|-------------------------------|---------------------|---------------------------------------|------------------------------------------------------------|
| Product/Item Category Code    | * IND. CHEM         | Product/Item Category Name Per        | mit Application Product/Item Category Supporting Documents |
| Product Description           | INDUSTRIAL CHEMICAL | No. of Years from First Authorization |                                                            |
| Declaration Form No           |                     | Product/Item Intended Use             |                                                            |
| Supplementary Specification   |                     | Malaysian Standard No                 |                                                            |
| Country of Origin             | SINGAPORE           | State Name                            | Search                                                     |
| Common Name                   | Search              | Scientific Name                       | Search                                                     |
| LRMP No.                      |                     | Formulation                           | %                                                          |
| Actual Quantity               |                     | Actual UOM                            | Search                                                     |
| Date of Manufacturing         | <b>#</b>            |                                       |                                                            |
| Current Stock Balance         |                     |                                       |                                                            |
|                               |                     | Save Back                             |                                                            |

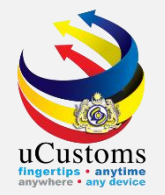

#### Upload Mandatory Document required, Click Upload and Close

| UPLOAD DOCUMENTS       |      |                                                                          |                                                      |
|------------------------|------|--------------------------------------------------------------------------|------------------------------------------------------|
| Document Type          | *    | Please Select Document Type                                              | T                                                    |
| Document Name          | *    | Please Select Document Type<br>X-M-SAFETY DATA SHEET (SDS)<br>X-O-OTHERS | <ul> <li>can attach upto 10 MB/25 files 0</li> </ul> |
| Document Reference No. |      |                                                                          |                                                      |
| Expiry Date            |      |                                                                          |                                                      |
| Remarks                |      |                                                                          |                                                      |
|                        |      |                                                                          | 1.                                                   |
|                        |      | Upload                                                                   |                                                      |
|                        |      |                                                                          |                                                      |
|                        | LIST |                                                                          |                                                      |

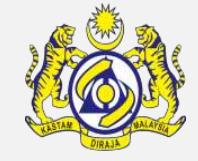

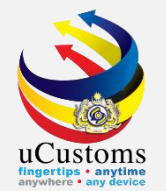

#### Form appear with "**CREATED**" status.

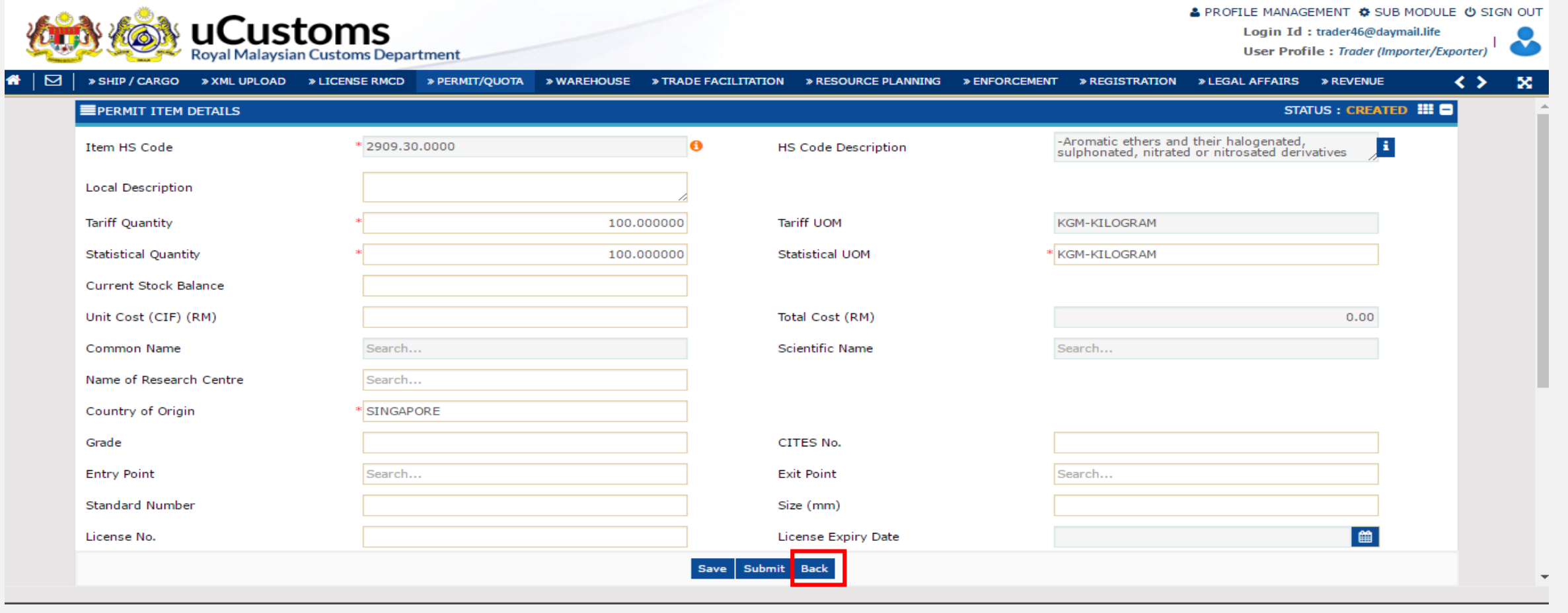

Now click Back

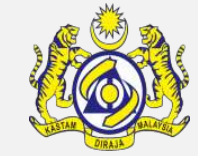

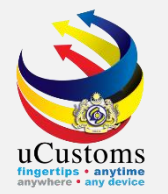

## Permit Item Details can be Submitted.

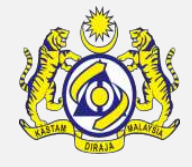

| PERMIT ITEM DETAILS     |                |         |                     | STATUS : CREATED III -                                                                  |
|-------------------------|----------------|---------|---------------------|-----------------------------------------------------------------------------------------|
| Item HS Code            | * 2909.30.0000 | 0       | HS Code Description | -Aromatic ethers and their halogenated, sulphonated, nitrated or nitrosated derivatives |
| Local Description       |                |         |                     |                                                                                         |
| Tariff Quantity         | * 100.00000    | D       | Tariff UOM          | KGM-KILOGRAM                                                                            |
| Statistical Quantity    | * 100.00000    | D       | Statistical UOM     | * KGM-KILOGRAM                                                                          |
| Current Stock Balance   |                |         |                     |                                                                                         |
| Unit Cost (CIF) (RM)    |                |         | Total Cost (RM)     | 0.00                                                                                    |
| Common Name             | Search         |         | Scientific Name     | Search                                                                                  |
| Name of Research Centre | Search         |         |                     |                                                                                         |
| Country of Origin       | * SINGAPORE    |         |                     |                                                                                         |
| Grade                   |                |         | CITES No.           |                                                                                         |
| Entry Point             | Search         |         | Exit Point          | Search                                                                                  |
| Standard Number         |                |         | Size (mm)           |                                                                                         |
| License No.             |                |         | License Expiry Date | (i) (i) (i) (i) (i) (i) (i) (i) (i) (i)                                                 |
|                         |                | Save Su | ıbmit Back          |                                                                                         |

Click Submit.

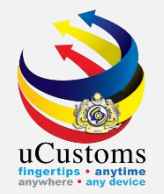

#### Status of **Permit Item** now changed to "**SUBMITTED**". Click "**Back**" button

| PERMIT ITEM DETAILS     |                |            |                     | STATUS SUBMITTED                                                                        |
|-------------------------|----------------|------------|---------------------|-----------------------------------------------------------------------------------------|
| Item HS Code            | * 2909.30.0000 | 0          | HS Code Description | -Aromatic ethers and their halogenated, sulphonated, nitrated or nitrosated derivatives |
| Local Description       |                |            |                     |                                                                                         |
| Tariff Quantity         | *              | 100.000000 | Tariff UOM          | KGM-KILOGRAM                                                                            |
| Statistical Quantity    | *              | 100.000000 | Statistical UOM     | * KGM-KILOGRAM                                                                          |
| Current Stock Balance   |                |            |                     |                                                                                         |
| Unit Cost (CIF) (RM)    |                |            | Total Cost (RM)     | 0.00                                                                                    |
| Common Name             | Search         |            | Scientific Name     | Search                                                                                  |
| Name of Research Centre | Search         |            |                     |                                                                                         |
| Country of Origin       | * SINGAPORE    |            |                     |                                                                                         |
| Grade                   |                |            | CITES No.           |                                                                                         |
| Entry Point             | Search         |            | Exit Point          | Search                                                                                  |
| Standard Number         |                |            | Size (mm)           |                                                                                         |
| License No.             |                |            | License Expiry Date | <b>#</b>                                                                                |
|                         |                | В          | ack                 |                                                                                         |

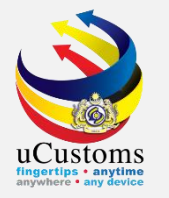

Check at the disclaimer checkbox at the bottom of page and then click "**Submit**" button to submit the application.

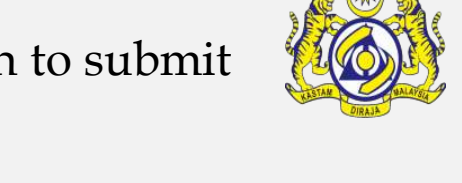

| Bumiputera equity                                                                                                    |                                                              | %               | Industry Sector                                               |        |               |                |           |        |      |
|----------------------------------------------------------------------------------------------------|--------------------------------------------------------------|-----------------|---------------------------------------------------------------|--------|---------------|----------------|-----------|--------|------|
| Certificate of Conformity/Conformance No.                                                                                                    | Search                                                       |                 | Non Bumiputera equity                                         |        |               |                |           |        | %    |
| Internal Compliance Program No.                                                                                                    | Search                                                       |                 | Certificate of Conformity/Conformance<br>Exemption Letter No. |        |               |                |           |        |      |
| Exemption Category                                                                                                    |                                                              | ]               | Internal Compliance Program Exemption<br>Letter No.           |        |               |                |           |        |      |
| Applicant Remarks                                                                                                    |                                                              |                 | Certificate of Registration No.                               |        |               |                |           |        |      |
| NRIC / Passport No.                                                                                                    | 810309086469                                                 |                 | Applicant Name                                                |        | MOHD HASRUL E | BIN ABU HASSAN |           |        |      |
| Designation                                                                                                    | MANAGER                                                      |                 |                                                               |        |               |                |           |        |      |
| PERMIT ITEM DETAILS                                                                                                    |                                                              |                 |                                                               |        |               |                |           |        |      |
| No. Item HS Code Item                                                                                                    | HS Code Description                                          |                 |                                                               | Tariff | Quantity      | Tariff UOM     | Status    | View / | Edit |
| 1 2909.30.0000 -Aro                                                                                                    | matic ethers and their halogenated, sulphonated, nitrated or | r nitrosated de | rivatives                                                     |        | 100.000000    | KILOGRAM       | Submitted |        |      |
| Image: Page     Page     1     Of 1 Total 1 Item(s)     >     >     >     >     >     >     >     >     >     >     >     >     >     >     >     >     >     >     >     >     >     >     >     >     >     >     >     >     >     >     >     >     >     >     >     >     >     >     >     >     >     >     >     >     >     >     >     >     >     >     >     >     >     >     >     >     >     >     >     >     >     >     >     >     >     >     >     >     >     >     >     >     >     >     >     >     >     >     >     >     >     >     >     >     >     >     >     >     >     >     >     >     >     >     >     >     >     >     >     >     >     >     >     >     >     >     >     >     >     >     >     >     >     >     >     >     >     >     >     >     >     >     >     >     >     >     >     >     >     >< |                                                              |                 |                                                               |        |               | ems per li     | st 5 •    |        |      |

I / We hereby request for application of permits as stated in the application form and certify that the particulars stated in the application with all its supporting documents are completed and true and shall comply with all the relevant provisions of laws and regulations as well as the conditions imposed.

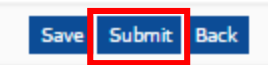

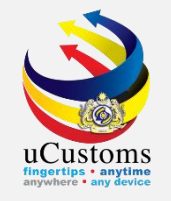

Status of Permit Application now changed to "**SUBMITTED**". Trader will wait for Permit Issuance Agency (PIA) to approve the application.

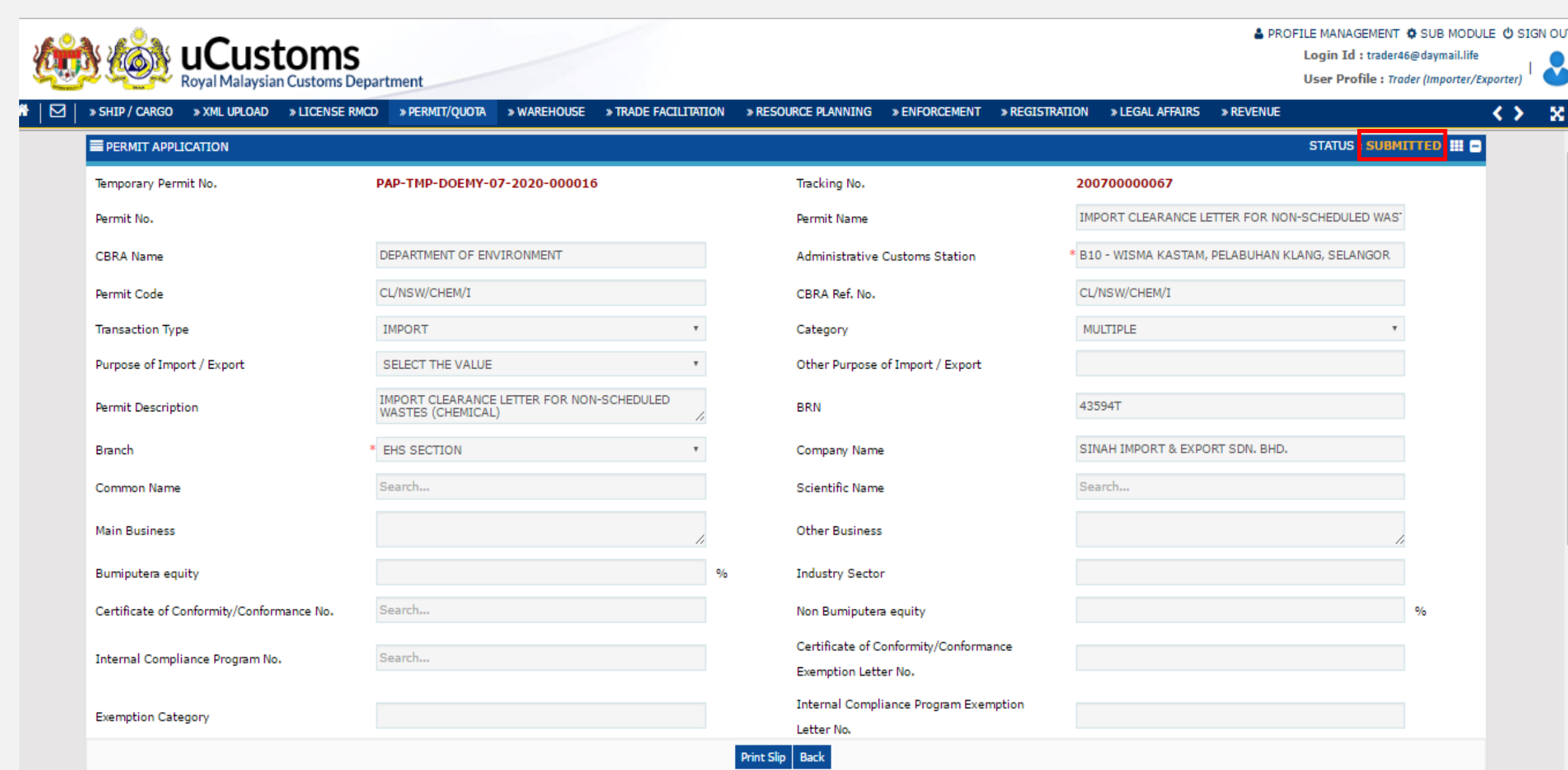

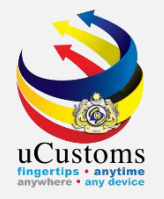

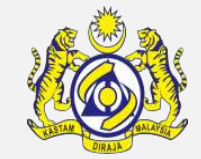

#### Login as Permit Agency (Permit Assigning Officer) and Click at Inbox Notification

|                           | <b>JSTO</b><br>laysian Cu | stoms Department    |                    | A PROFI     | LE MANAGEMENT O SUB MODULE O SIG<br>Login Id : permitassg03@mail4.online<br>User Profile : Permit Assigning Officer |   |
|---------------------------|---------------------------|---------------------|--------------------|-------------|----------------------------------------------------------------------------------------------------|---|
| 🕋 🛛 🖓 🔹 ADMIN             |                           |                     |                    |             | < >                                                                                                    | × |
| NOTIFICATION MODULES LIST | 🔨 🖃                       | INBOX NOTIFICATIONS |                    |             |                                                                                                    |   |
| Permit                    | +                         |                     |                    |             |                                                                                                    |   |
| Registration              | +                         | Permit Application  | Artivated New User |             |                                                                                                    |   |
|                           |                           | Submitted<br>3      | 1                  | <pre></pre> | Items per list 10                                                                                                   | • |
|                           |                           |                     |                    |             |                                                                                                    |   |

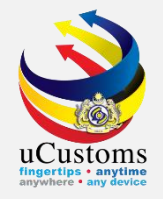

#### Click at latest Permit Application

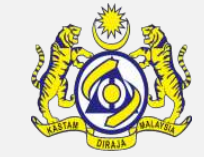

|                           | A PROFILE N<br>La | MANAGEMENT 🌣 SUB MODULE 🛈 SIGN OUT<br>ogin Id : permitassg03@mail4.online<br>ser Profile : Permit Assigning Officer |                                                                     |                     |                              |
|---------------------------|-------------------|----------------------------------------------------------------------------------------------------|---------------------------------------------------------------------|---------------------|------------------------------|
|                           |                   |                                                                                                    |                                                                     |                     | <> ×                         |
| NOTIFICATION MODULES LIST | <mark>م</mark> -  | ■INBOX                                                                                                    |                                                                     |                     | 8                            |
| Permit                    | +                 | From                                                                                                    | Subject                                                             | Received Date       | Reference                    |
| Registration              | +                 | SINAH IMPORT & EXPORT SDN. BHD.                                                                                     | Permit Application PAP-TMP-DOEMY-07-2020-000016 has been submitted. | 07-07-2020 14:45:50 | PAP-TMP-DOEMY-07-2020-000016 |
| Keyberation               |                   | TEXAS IMPORTERS & EXPORTERS SDN. BHD.                                                                               | Permit Application PAP-TMP-DOEMY-06-2020-000010 has been submitted. | 30-06-2020 17:13:48 | PAP-TMP-DOEMY-06-2020-000010 |
|                           |                   | TRADEWINDS (M) BERHAD                                                                                               | Permit Application PAP-TMP-DOEMY-03-2019-000005 has been submitted. | 12-03-2019 09:52:30 | PAP-TMP-DOEMY-03-2019-000005 |
|                           |                   |                                                                                                    | <pre></pre>                                                         |                     | Items per list 10 🔻          |

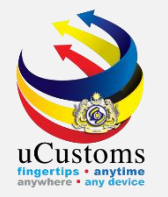

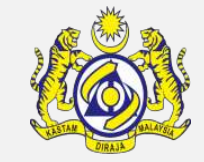

#### Click Browse 🔜 and choose Permit Verification Officer that has been set

| ۳                                                              | MONITOR PERMIT APPLICATION/AMENDMENT REQUEST LIST |     |                              |            |        |                                       |                |               |           |  |  |
|----------------------------------------------------------------|---------------------------------------------------|-----|------------------------------|------------|--------|---------------------------------------|----------------|---------------|-----------|--|--|
| ۲                                                              | Assign                                            | 0   | Re-Assign                    | Search     |        |                                       |                |               |           |  |  |
| PER                                                            |                                                   |     |                              |            |        |                                       |                |               |           |  |  |
|                                                                | I N                                               | lo. | Temporary Permit No.         | Permit No. | BRN    | Organization Name                     | Created Date 🗸 | Assign To     | Status    |  |  |
|                                                                |                                                   | 1   | PAP-TMP-DOEMY-07-2020-000016 |            | 43594T | SINAH IMPORT & EXPORT SDN. BHD.       | 07-07-2020     | NGUI JIA YANG | Submitted |  |  |
| 0                                                              |                                                   | 2   | PAP-TMP-DOEMY-06-2020-000010 |            | 24575T | TEXAS IMPORTERS & EXPORTERS SDN. BHD. | 30-06-2020     |               | Submitted |  |  |
| Assign To V Page 1 Of 1 Total 2 Item(s) > > Tems per list 10 • |                                                   |     |                              |            |        |                                       |                |               |           |  |  |
|                                                                |                                                   |     |                              |            |        |                                       |                |               |           |  |  |

Click Assign To at the selected Permit Allocation List

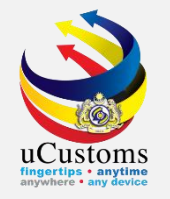

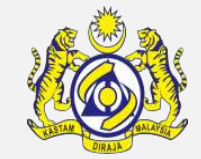

#### Login as Permit Agency (Permit Verification Officer) and Click at Inbox Notification

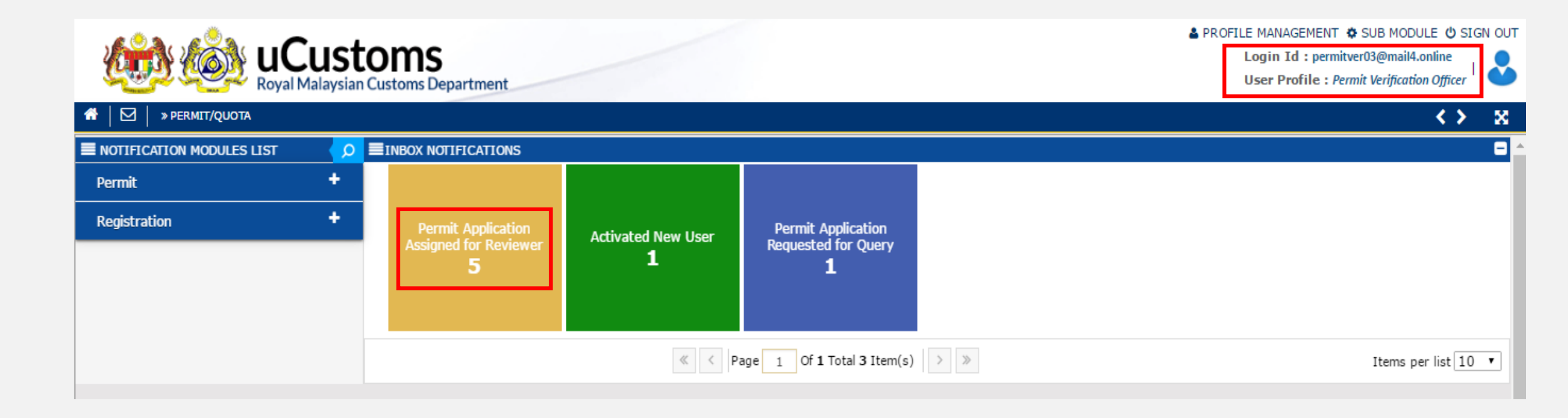

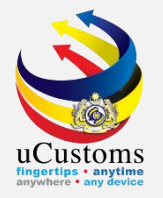

#### Click at latest Permit Application

| 👬 🛛 🖂 🚽 » PERMIT/QUOTA    |                                                                               |                                                                                    |               | <> x                             |
|---------------------------|-------------------------------------------------------------------------------|------------------------------------------------------------------------------------|---------------|----------------------------------|
| NOTIFICATION MODULES LIST |                                                                               |                                                                                    |               | •                                |
| Permit +                  | From                                                                          | Subject                                                                            | Received Date | Reference                        |
| Registration +            | DEPARTMENT OF ENVIRONMENT - Bahagian Bahan Berbahaya,<br>Jabatan Alam Sekitar | Permit Application PAP-TMP-DOEMY-07-2020-000016 has been<br>Submitted for Reviewal | 07-07-2020 E  | PAP-TMP-DOEMY-07-2020-<br>000016 |
|                           | DEPARTMENT OF ENVIRONMENT - DEPARTMENT OF ENVIRONMENT                         | Permit Application PAP-TMP-DOEMY-03-2019-000004 has been<br>Submitted for Reviewal | 20-04-2019 E  | PAP-TMP-DOEMY-03-2019-<br>000004 |
|                           | DEPARTMENT OF ENVIRONMENT - DEPARTMENT OF ENVIRONMENT                         | Permit Application PAP-TMP-DOEMY-03-2019-000003 has been<br>Submitted for Reviewal | 20-04-2019 E  | PAP-TMP-DOEMY-03-2019-<br>000003 |
|                           | DEPARTMENT OF ENVIRONMENT - DEPARTMENT OF ENVIRONMENT                         | Permit Application PAP-TMP-DOEMY-03-2019-000002 has been<br>Submitted for Reviewal | 20-04-2019 E  | PAP-TMP-DOEMY-03-2019-<br>000002 |
|                           | DEPARTMENT OF ENVIRONMENT - DEPARTMENT OF ENVIRONMENT                         | Permit Application PAP-TMP-DOEMY-03-2019-000001 has been<br>Submitted for Reviewal | 20-04-2019 E  | PAP-TMP-DOEMY-03-2019-<br>000001 |
|                           |                                                                               |                                                                                    |               |                                  |

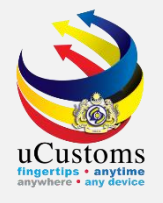

#### At the repository link 🛄 , click Reviewer Details

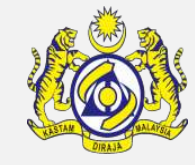

| PAP-IMP-DOEMY-07-2020-000016                                    |                                                                                                    | Tracking No.                                                                                                    | 2007                                                                                                    | View/Upload Certificates                                                                                                    |
|-----------------------------------------------------------------|----------------------------------------------------------------------------------------------------|----------------------------------------------------------------------------------------------------|----------------------------------------------------------------------------------------------------|----------------------------------------------------------------------------------------------------|
|                                                                 |                                                                                                    | Permit Name                                                                                                    | ІМРО                                                                                                    | Permit Application Supporting Documents                                                                                                    |
| DEPARTMENT OF ENVIRONMENT                                       |                                                                                                    | Administrative Customs Station                                                                                                    | * B10 -                                                                                                    | Associate Licenses                                                                                                    |
| CL/NSW/CHEM/I                                                   |                                                                                                    | CBRA Ref. No.                                                                                                    | CL/N                                                                                                    | Reviewer Details                                                                                                    |
| IMPORT                                                          | Ŧ                                                                                                    | Category                                                                                                    | MUL                                                                                                    | View Remarks                                                                                                    |
| SELECT THE VALUE                                                | Ŧ                                                                                                    | Other Purpose of Import / Export                                                                                                    |                                                                                                    |                                                                                                    |
| IMPORT CLEARANCE LETTER FOR NON-<br>SCHEDULED WASTES (CHEMICAL) | 1.                                                                                                    | BRN                                                                                                    | 4359                                                                                                    | Permit Applicable Fee Details                                                                                                    |
| * EHS SECTION                                                   | Ŧ                                                                                                    | Company Name                                                                                                    | SINA                                                                                                    | View Checklist                                                                                                    |
| Search                                                          |                                                                                                    | Scientific Name                                                                                                    | Searc                                                                                                    | View Allowed Items List                                                                                                    |
|                                                                 |                                                                                                    | Other Business                                                                                                    |                                                                                                    | View Organization Details                                                                                                    |
|                                                                 | -11                                                                                                    |                                                                                                    |                                                                                                    | View Other Agencies for Recommendation Lis                                                                                                    |
|                                                                 | %                                                                                                    | Industry Sector                                                                                                    |                                                                                                    | View Payment Details                                                                                                    |
| Search                                                          |                                                                                                    | Non Bumiputera equity                                                                                                    | -                                                                                                    |                                                                                                    |
|                                                                 | DEPARTMENT OF ENVIRONMENT<br>CL/NSW/CHEM/I<br>IMPORT<br>SELECT THE VALUE<br>IMPORT CLEARANCE LETTER FOR NON-<br>SCHEDULED WASTES (CHEMICAL)<br>* EHS SECTION<br>Search<br>Search | DEPARTMENT OF ENVIRONMENT<br>CL/NSW/CHEM/I<br>IMPORT   SELECT THE VALUE  MORT CLEARANCE LETTER FOR NON-<br>SCHEDULED WASTES (CHEMICAL)  MORT   Search  % Search | Permit NameDEPARTMENT OF ENVIRONMENTAdministrative Customs StationCL/NSW/CHEM/ICBRA Ref. No.IMPORTCategorySELECT THE VALUEOther Purpose of Import / ExportIMPORT CLEARANCE LETTER FOR NON-<br>SCHEDULED WASTES (CHEMICAL)BRNEHS SECTIONCompany NameSearchScientific NameSearchOther BusinessSearchNon Bumiputera equity | Permit Name IMPO   DEPARTMENT OF ENVIRONMENT Administrative Customs Station B10   CL/NSW/CHEM/I CBRA Ref. No. CL/N   IMPORT Category MUL   SELECT THE VALUE Other Purpose of Import / Export MUL   IMPORT CLEARANCE LETTER FOR NON- BRN 4359   * EHS SECTION Company Name SINA   Search Scientific Name Search   Search Non Business Industry Sector |

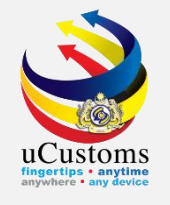

#### At Review Details, put Review Remarks and Click Create

|                       |                    |                                    | STATUS : NEW |
|-----------------------|--------------------|------------------------------------|--------------|
| Reviewed By           | * NGUI JIA YANG    | Reviewed Date                      | <b></b>      |
| Review/Verify Remarks | * review completed | Verification/Inspection<br>Officer |              |
| STA Reference         |                    | Inspected Date                     | <b> </b>     |
| STA Remarks           |                    | STA Condition                      |              |
| Special Condition     |                    | Quarantine Ref No.                 |              |
| Quarantine Needs      |                    | Response Code                      |              |
| Place of Quarantine   |                    | Confirmed By                       |              |
| Effective Date        | <b></b>            | Expiry Date                        | <b></b>      |
|                       | Create             | Close                              |              |
|                       |                    |                                    |              |

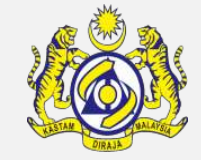

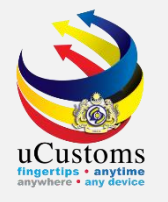

#### Review Details is CREATED

| REVIEW DETAILS        |                    |                                    | STATUS :   | CREATED 🎹 🗖 |
|-----------------------|--------------------|------------------------------------|------------|-------------|
| Reviewed By           | * NGUI JIA YANG    | Reviewed Date                      | 07-07-2020 |             |
| Review/Verify Remarks | * review completed | Verification/Inspection<br>Officer |            |             |
| STA Reference         |                    | Inspected Date                     |            | <b></b>     |
| STA Remarks           |                    | STA Condition                      |            | 1.          |
| Special Condition     |                    | Quarantine Ref No.                 |            |             |
| Quarantine Needs      |                    | Response Code                      |            |             |
| Place of Quarantine   |                    | Confirmed By                       |            |             |
| Effective Date        | <b></b>            | Expiry Date                        |            | <b></b>     |
|                       | Save               | Close                              |            |             |

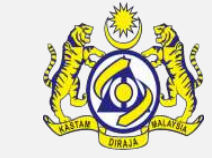

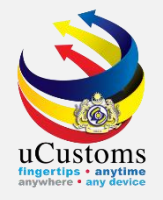

#### Permit Application Status is SUBMITTED FOR REVIEWER

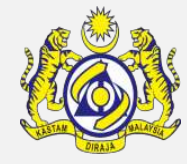

| PERMIT APPLICATION                    |                                                                 |    |                                       | STATUS : SUBMITTED FOR REVIEWER              |
|---------------------------------------|-----------------------------------------------------------------|----|---------------------------------------|----------------------------------------------|
| Temporary Permit No.                  | PAP-TMP-DOEMY-07-2020-000016                                    |    | Tracking No.                          | 20070000067                                  |
| Permit No.                            |                                                                 |    | Permit Name                           | IMPORT CLEARANCE LETTER FOR NON-SCHEDULE     |
| CBRA Name                             | DEPARTMENT OF ENVIRONMENT                                       |    | Administrative Customs Station        | * B10 - WISMA KASTAM, PELABUHAN KLANG, SELAN |
| Permit Code                           | CL/NSW/CHEM/I                                                   |    | CBRA Ref. No.                         | CL/NSW/CHEM/I                                |
| Transaction Type                      | IMPORT                                                          | Ŧ  | Category                              | MULTIPLE                                     |
| Purpose of Import / Export            | SELECT THE VALUE                                                | Ŧ  | Other Purpose of Import / Export      |                                              |
| Permit Description                    | IMPORT CLEARANCE LETTER FOR NON-<br>SCHEDULED WASTES (CHEMICAL) | 1. | BRN                                   | 43594T                                       |
| Branch                                | * EHS SECTION                                                   | Ŧ  | Company Name                          | SINAH IMPORT & EXPORT SDN. BHD.              |
| ommon Name                            | Search                                                          |    | Scientific Name                       | Search                                       |
| 1ain Business                         |                                                                 | 1. | Other Business                        | 1.                                           |
| Bumiputera equity                     |                                                                 | %  | Industry Sector                       |                                              |
| Certificate of Conformity/Conformance | Search                                                          |    | Non Bumiputera equity                 | %                                            |
|                                       |                                                                 |    | Certificate of Conformity/Conformance | •                                            |

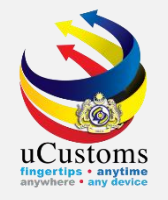

#### At Review Details, Choose Reviewer Decision

| REVIEW DETAILS                                                                                                    |                                                         |               |                       |                |            |           |                 |  |  |
|----------------------------------------------------------------------------------------------------|---------------------------------------------------------|---------------|-----------------------|----------------|------------|-----------|-----------------|--|--|
| Reviewed by                                                                                                    | NGUI JIA YANG                                           |               | Reviewed Date         |                |            |           |                 |  |  |
| Reviewer Decision                                                                                                    | * VERIFIED •                                            | ]             | Review/Verify Remarks | review comp    | leted      |           | 4               |  |  |
| Permit Reference No                                                                                                    |                                                         | ]             |                       |                |            |           |                 |  |  |
| Q PERMIT ITEM DETAILS                                                                                                    |                                                         |               |                       |                |            |           |                 |  |  |
| No. Item HS Code Item HS                                                                                                    | 6 Code Description                                      |               | 1                     | ariff Quantity | Tariff UOM | Status    | View / Edit     |  |  |
| 1 2909.30.0000 -Aromat                                                                                                    | tic ethers and their halogenated, sulphonated, nitrated | d or nitrosat | ed derivatives        | 100.000000     | KILOGRAM   | Submitted |                 |  |  |
|                                                                                                    | < Page 1 Of 1 Total 1                                   | Item(s)       | > >                   |                |            | Iten      | ns per list 5 ▼ |  |  |
| I / We hereby request for application of permits as stated in the application form and certify that the particulars stated in the application with all its supporting documents are completed and true and shall comply with all the relevant provisions of laws and regulations as well as the conditions imposed. |                                                         |               |                       |                |            |           |                 |  |  |
|                                                                                                    | Review Completed Return for Correction Back             |               |                       |                |            |           |                 |  |  |

Check at the disclaimer checkbox at the bottom of page and then click "Review Completed" button to submit the application.

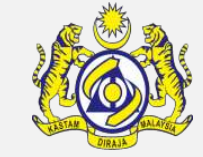

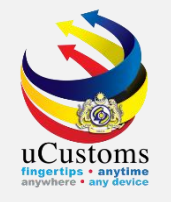

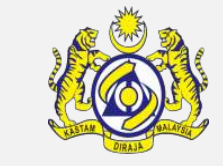

# Assign Request Window will be appear. Choose the selected Permit Approver and click Assign

| ■AS  | ■ASSIGN REQUEST                             |                |                            |                          |            |                     |  |  |  |  |  |
|------|---------------------------------------------|----------------|----------------------------|--------------------------|------------|---------------------|--|--|--|--|--|
| Tem  | porary                                      | Permit No.     | PAP-TMP-DOEMY-07-2020-0000 | 0 Assigned Date          | 07-07-2020 | <b> </b>            |  |  |  |  |  |
| The  | The Inspection request will be assigned to: |                |                            |                          |            |                     |  |  |  |  |  |
| As   | SIGN R                                      | REQUEST        |                            |                          |            | =                   |  |  |  |  |  |
|      | No.                                         | User Name      |                            | Department/Division/Bran | ch/Unit    | Profile             |  |  |  |  |  |
|      | 1                                           | LOKE KIN WENG  | 3                          | Permit Approver          |            | Permit Approver     |  |  |  |  |  |
|      | 2                                           | JOHARI BIN SAA | AD                         | Permit Approver          |            | Permit Approver     |  |  |  |  |  |
|      | 3                                           | SUKRI BIN WAH  | IAB                        | Permit Approver          |            | Permit Approver     |  |  |  |  |  |
|      | 4                                           | ISMA ROHAIDA   | BINTI ISMAIL               | Permit Approver          |            | Permit Approver     |  |  |  |  |  |
|      | 5                                           | AHMAD FAUZI B  | IN ABDULLAH                | Permit Approver          |            | Permit Approver     |  |  |  |  |  |
|      | 6                                           | SHAHZAD AMIR   | I BINTI KARIM AMIRI        | Permit Approver          |            | Permit Approver     |  |  |  |  |  |
|      | 7                                           | PHILIP NGUE M  | ONG HONG                   | Permit Approver          |            | Permit Approver     |  |  |  |  |  |
|      | 8                                           | ELANMATHI A/P  | ELANGOVAN                  | Permit Approver          |            | Permit Approver     |  |  |  |  |  |
| Assi | gn 🕞                                        |                | « < Page 1 Of              | f 1 Total 8 Item(s)      |            | Items per list 10 🔹 |  |  |  |  |  |

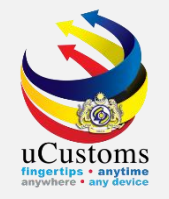

#### Status Permit Application is "SUBMITTED FOR APPROVER"

| EPERMIT APPLICATION                          |                                                                 |    |                                             | STATUS SUBMITTED FOR APPRO                   | VER 🏭 🗖 |
|----------------------------------------------|-----------------------------------------------------------------|----|---------------------------------------------|----------------------------------------------|---------|
| Temporary Permit No.                         | PAP-TMP-DOEMY-07-2020-000016                                    |    | Tracking No.                                | 20070000067                                  |         |
| Permit No.                                   |                                                                 |    | Permit Name                                 | IMPORT CLEARANCE LETTER FOR NON-SCHEDULE     |         |
| CBRA Name                                    | DEPARTMENT OF ENVIRONMENT                                       |    | Administrative Customs Station              | * B10 - WISMA KASTAM, PELABUHAN KLANG, SELAN |         |
| Permit Code                                  | CL/NSW/CHEM/I                                                   |    | CBRA Ref. No.                               | CL/NSW/CHEM/I                                |         |
| Transaction Type                             | IMPORT .                                                        |    | Category                                    | MULTIPLE v                                   |         |
| Purpose of Import / Export                   | SELECT THE VALUE                                                |    | Other Purpose of Import / Export            |                                              |         |
| Permit Description                           | IMPORT CLEARANCE LETTER FOR NON-<br>SCHEDULED WASTES (CHEMICAL) |    | BRN                                         | 43594T                                       |         |
| Branch                                       | EHS SECTION *                                                   |    | Company Name                                | SINAH IMPORT & EXPORT SDN. BHD.              |         |
| Common Name                                  | Search                                                          |    | Scientific Name                             | Search                                       |         |
| Main Business                                |                                                                 |    | Other Business                              |                                              |         |
| Bumiputera equity                            |                                                                 | %  | Industry Sector                             |                                              |         |
| Certificate of Conformity/Conformance<br>No. | Search                                                          |    | Non Bumiputera equity                       |                                              | %       |
|                                              |                                                                 | Ва | Certificate of Conformity/Conformance<br>ck |                                              |         |

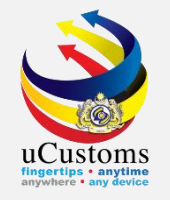

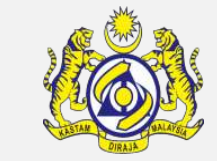

Login as Permit Agency (Permit Approver) and Click at Inbox Notification

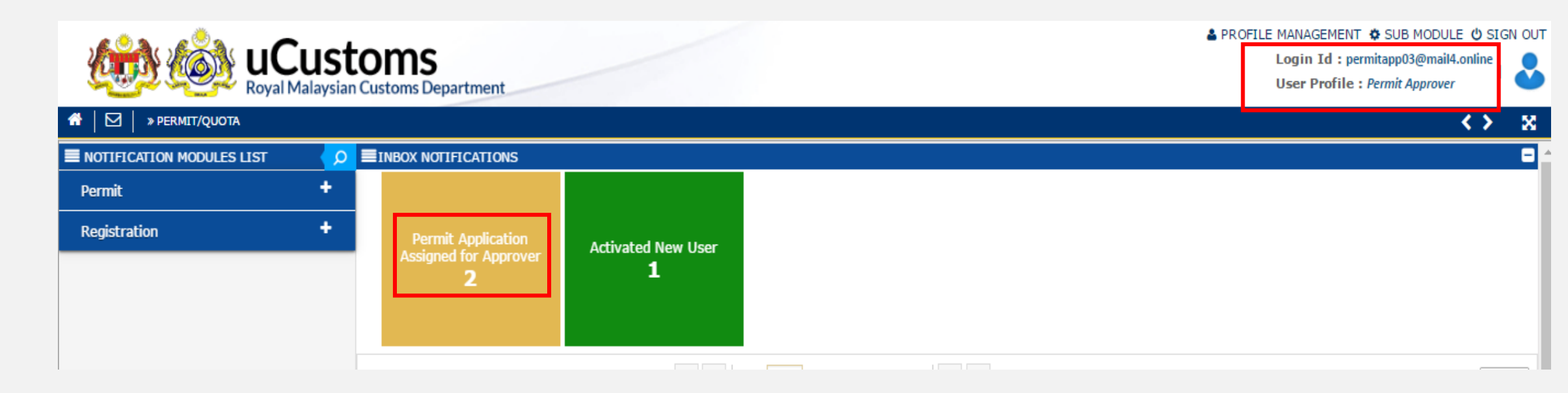

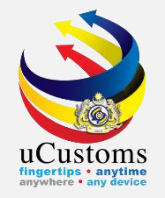

#### Click at Permit Application selected

| ■INBOX                                                                        |                                                                                    |                        | -                                |
|-------------------------------------------------------------------------------|------------------------------------------------------------------------------------|------------------------|----------------------------------|
| From                                                                          | Subject                                                                            | Received Date          | Reference                        |
| DEPARTMENT OF ENVIRONMENT - Bahagian Bahan Berbahaya,<br>Jabatan Alam Sekitar | Permit Application PAP-TMP-DOEMY-07-2020-000016 has been<br>Submitted for Approval | 07-07-2020<br>15:37:13 | PAP-TMP-DOEMY-07-2020-<br>000016 |
| « < Page                                                                      | Items per list 10 🔹                                                                |                        |                                  |
|                                                                               |                                                                                    |                        |                                  |

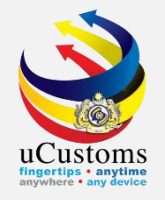

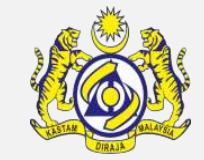

#### At Permit Item Details, click View/Edit 📝

| ٩ | PERMIT I | TEM DETAILS  |                                                                                         |                 |            |           |                 |   |
|---|----------|--------------|-----------------------------------------------------------------------------------------|-----------------|------------|-----------|-----------------|---|
|   | No.      | Item HS Code | Item HS Code Description                                                                | Tariff Quantity | Tariff UOM | Status    | View / Edit     |   |
|   | 1        | 2909.30.0000 | -Aromatic ethers and their halogenated, sulphonated, nitrated or nitrosated derivatives | 100.000000      | KILOGRAM   | Submitted | ľ               |   |
|   |          |              | <pre></pre>                                                                             |                 |            | Iter      | ms per list 5 🔹 | ן |
|   |          |              |                                                                                         |                 |            |           |                 |   |

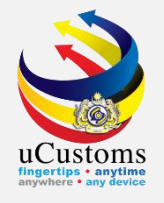

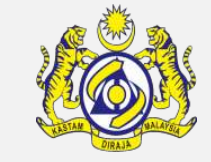

8

#### At link repository, choose Consignee Details

| » PERMIT/QUOTA          |                |            |                     | <                                                    |
|-------------------------|----------------|------------|---------------------|------------------------------------------------------|
| PERMIT ITEM DETAILS     |                |            |                     | STATUS : SUBMITTED                                   |
| Item HS Code            | * 2909.30.0000 | 0          | HS Code Description | Cargo Details                                        |
| Local Description       |                | 4          |                     | Consignee Details                                    |
| Tariff Quantity         | *              | 100.000000 | Tariff UOM          | Consignor Details                                    |
| Statistical Quantity    | *              | 100.000000 | Statistical UOM     | End User Details                                     |
| Current Stock Balance   |                |            |                     | Registered Broker Details                            |
| Unit Cost (CIF) (RM)    |                |            | Total Cost (RM)     | Additional Details                                   |
| Common Name             | Search         |            | Scientific Name     | View Terms and Conditions                            |
| Name of Research Centre | Search         |            |                     | View Treatment Methods                               |
| Country of Origin       | * SINGAPORE    |            |                     | Supplier Details                                     |
| Grade                   |                |            | CITES No.           | Permit Application Product/Item Supporting Documents |
| Entry Point             | Search         |            | Exit Point          | Scarchim                                             |
| Standard Number         |                |            | Size (mm)           |                                                      |
| License No.             |                |            | License Expiry Date |                                                      |

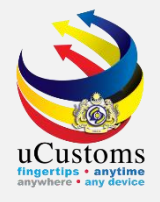

#### Choose View/Edit

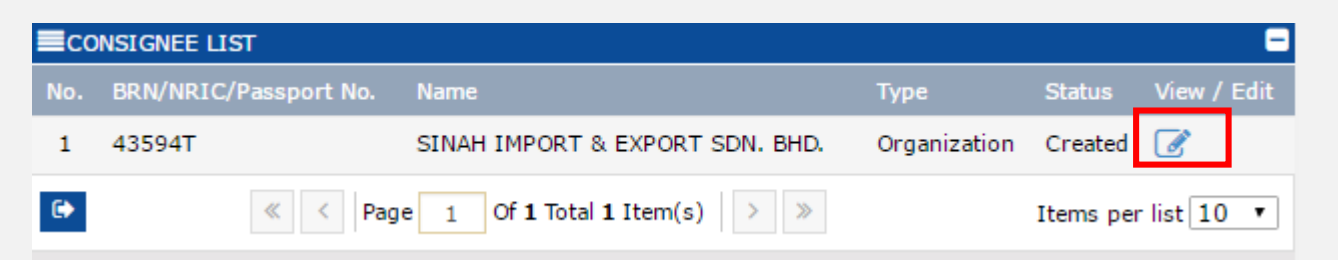

| CONSIGNEE DETAILS        |                           |                  | STATUS : CREATED           |
|--------------------------|---------------------------|------------------|----------------------------|
| Consignee Type           | Organization Organization | Nationality      | Malaysian On-Malaysian     |
| BRN/NRIC/Passport<br>No. | 43594T                    | Name             | * SINAH IMPORT & EXPORT SI |
| Company Address          | * 8 JALAN ARRATOON        | Business Address |                            |
|                          |                           |                  |                            |
|                          |                           |                  |                            |
| Country                  | MALAYSIA                  | Country          |                            |
| State                    | SELANGOR                  | State            |                            |
| City/Town                | KLANG                     | City/Town        |                            |
| Postal Code              | 41100                     | Postal Code      |                            |
| Contact No.              | +60 • 323221545           | Contact Person   | MOHD HASRUL BIN ABU HAS    |
| Email Address            | trader46@daymail.life     | Fax No.          | +60 •                      |
|                          | Approve                   | Reject Back      |                            |

Click Approve

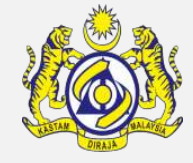

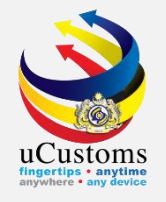

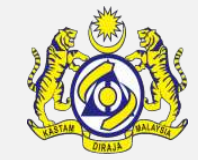

#### Consignee Details Status is APPROVED, click Back

| CONSIGNEE DETAILS        |                               |                  | STATUS APPROVED -          |
|--------------------------|-------------------------------|------------------|----------------------------|
| Consignee Type           | Organization     Organization | Nationality      | Malaysian One-Malaysian    |
| BRN/NRIC/Passport<br>No. | 43594T                        | Name             | * SINAH IMPORT & EXPORT SI |
| Company Address          | * 8 JALAN ARRATOON            | Business Address |                            |
|                          |                               |                  |                            |
|                          |                               |                  |                            |
| Country                  | MALAYSIA                      | Country          |                            |
| State                    | SELANGOR                      | State            |                            |
| City/Town                | KLANG                         | City/Town        |                            |
| Postal Code              | 41100                         | Postal Code      |                            |
| Contact No.              | +60 • 323221545               | Contact Person   | MOHD HASRUL BIN ABU HAS    |
| Email Address            | trader46@daymail.life         | Fax No.          | +60 •                      |
|                          | Ba                            | ick              |                            |

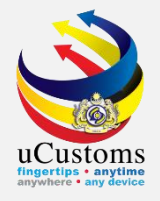

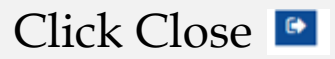

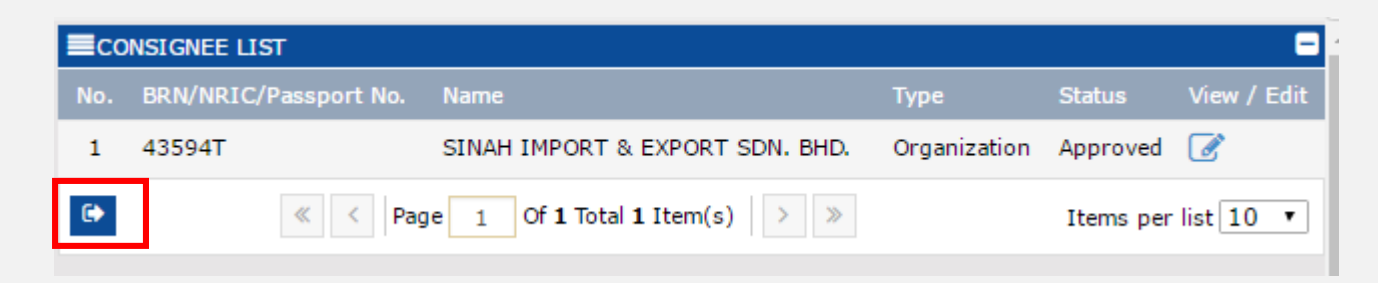

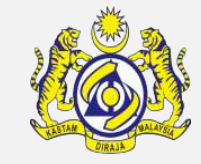

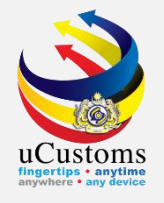

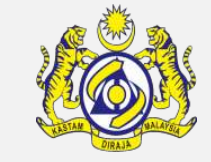

X

#### At link repository, choose Consignor Details

| » PERMIT/QUOTA          |                |            |                     | <                                                    |
|-------------------------|----------------|------------|---------------------|------------------------------------------------------|
| PERMIT ITEM DETAILS     |                |            |                     | STATUS : SUBMITTED III -                             |
| Item HS Code            | * 2909.30.0000 | 9          | HS Code Description | Cargo Details                                        |
| Local Description       |                |            |                     | Consignee Details                                    |
| Tariff Quantity         | *              | 100.000000 | Tariff UOM          | Consignor Details                                    |
| Statistical Quantity    | *              | 100.000000 | Statistical UOM     | End User Details                                     |
| Current Stock Balance   |                |            |                     | Registered Broker Details                            |
| Unit Cost (CIF) (RM)    |                |            | Total Cost (RM)     | Additional Details                                   |
| Common Name             | Search         |            | Scientific Name     | View Terms and Conditions                            |
| Name of Research Centre | Search         |            |                     | View Treatment Methods                               |
| Country of Origin       | * SINGAPORE    |            |                     | Supplier Details                                     |
| Grade                   |                |            | CITES No.           | Permit Application Product/Item Supporting Documents |
| Entry Point             | Search         |            | Exit Point          | Scarchin                                             |
| Standard Number         |                |            | Size (mm)           |                                                      |
| License No.             |                |            | License Expiry Date | <b>#</b>                                             |

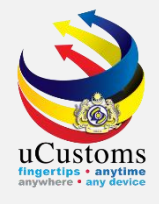

#### Choose View/Edit

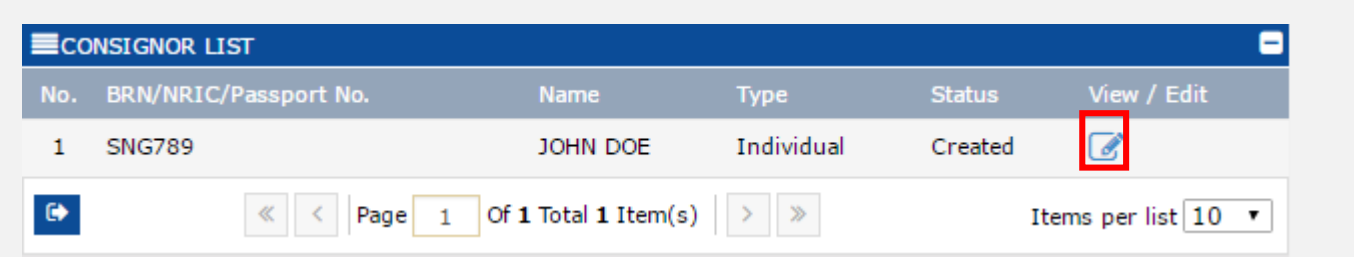

| CONSIGNOR DETAILS        |              |            |             | STATUS : CREATED -          |
|--------------------------|--------------|------------|-------------|-----------------------------|
| Consignor Type           | Organization | Individual | Nationality | O Malaysian 💿 Non-Malaysian |
| BRN/NRIC/Passport<br>No. | SNG789       |            | Name        | * JOHN DOE                  |
| Address                  | * JURONG     |            |             |                             |
| Postal Code              |              |            | State       |                             |
| Contact No.              |              |            | Country     |                             |
| Email Address            |              |            | Fax No.     |                             |
|                          |              | Approve    | Reject Back |                             |

Click Approve

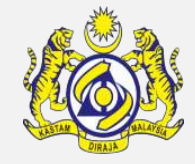

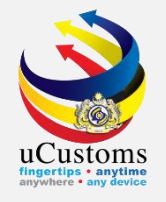

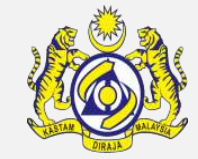

#### Consignor Details Status is APPROVED, click Back

| CONSIGNOR DETAILS        |              |            |             | STAT        | US : APPROVED 🖃 |
|--------------------------|--------------|------------|-------------|-------------|-----------------|
| Consignor Type           | Organization | Individual | Nationality | O Malaysian | Non-Malaysian   |
| BRN/NRIC/Passport<br>No. | SNG789       |            | Name        | * JOHN DOE  |                 |
| Address                  | * JURONG     |            |             |             |                 |
|                          |              |            |             |             |                 |
|                          |              |            |             |             |                 |
| Postal Code              |              |            | State       |             |                 |
| Contact No.              |              |            | Country     |             |                 |
| Email Address            |              |            | Fax No.     |             |                 |
|                          |              |            |             |             |                 |
|                          |              |            | Back        |             |                 |

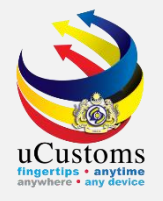

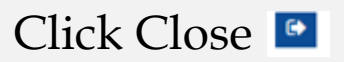

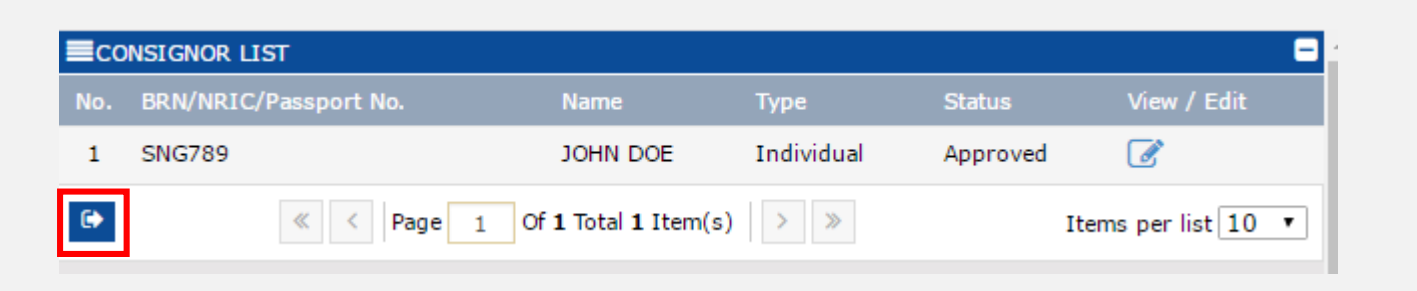

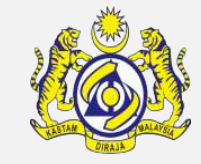

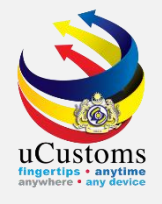

#### Click Approve at Permit Item Details

| PERMIT ITEM DETAILS     |                |            |                     | STATUS : SUBMITTED 🔠 🗖                                                                  |
|-------------------------|----------------|------------|---------------------|-----------------------------------------------------------------------------------------|
| Item HS Code            | * 2909.30.0000 | 0          | HS Code Description | -Aromatic ethers and their halogenated, sulphonated, nitrated or nitrosated derivatives |
| Local Description       |                | 11         |                     |                                                                                         |
| Tariff Quantity         | *              | 100.000000 | Tariff UOM          | KGM-KILOGRAM                                                                            |
| Statistical Quantity    | *              | 100.000000 | Statistical UOM     | * KGM-KILOGRAM                                                                          |
| Current Stock Balance   |                |            |                     |                                                                                         |
| Unit Cost (CIF) (RM)    |                |            | Total Cost (RM)     | 0.00                                                                                    |
| Common Name             | Search         |            | Scientific Name     | Search                                                                                  |
| Name of Research Centre | Search         |            |                     |                                                                                         |
| Country of Origin       | * SINGAPORE    |            |                     |                                                                                         |
| Grade                   |                |            | CITES No.           |                                                                                         |
| Entry Point             | Search         |            | Exit Point          | Search                                                                                  |
| Standard Number         |                |            | Size (mm)           |                                                                                         |
| License No.             |                |            | License Expiry Date |                                                                                         |
|                         |                | Approve Re | eject Back          |                                                                                         |

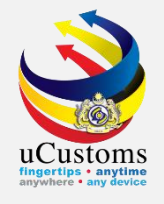

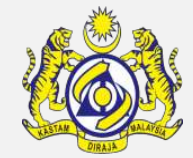

#### Status Permit Item Details is now "APPROVED", click Back

| PERMIT ITEM DETAILS     |                |            |                     | STATUS APPRO                                                                            | oved 🏭 🗖 |
|-------------------------|----------------|------------|---------------------|-----------------------------------------------------------------------------------------|----------|
| Item HS Code            | * 2909.30.0000 | 0          | HS Code Description | -Aromatic ethers and their halogenated, sulphonated, nitrated or nitrosated derivatives | i        |
| Local Description       |                | 1.         |                     |                                                                                         |          |
| Tariff Quantity         | *              | 100.000000 | Tariff UOM          | KGM-KILOGRAM                                                                            |          |
| Statistical Quantity    | *              | 100.000000 | Statistical UOM     | * KGM-KILOGRAM                                                                          |          |
| Current Stock Balance   |                |            |                     |                                                                                         |          |
| Unit Cost (CIF) (RM)    |                |            | Total Cost (RM)     | 0.00                                                                                    |          |
| Common Name             | Search         |            | Scientific Name     | Search                                                                                  |          |
| Name of Research Centre | Search         |            |                     |                                                                                         |          |
| Country of Origin       | * SINGAPORE    |            |                     |                                                                                         |          |
| Grade                   |                |            | CITES No.           |                                                                                         |          |
| Entry Point             | Search         |            | Exit Point          | Search                                                                                  |          |
| Standard Number         |                |            | Size (mm)           |                                                                                         |          |
| License No.             |                |            | License Expiry Date | <b>#</b>                                                                                |          |
|                         |                | Bac        | -k                  |                                                                                         |          |

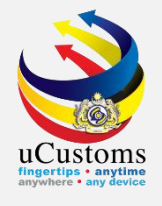

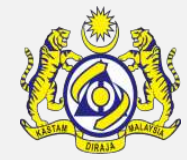

#### At Permit Application page, choose Approver Details at link repository

| PERMIT APPLICATION                           |                                                                                 |      |                                       | _                             | STATUS : SUBMITTED FOR APPROVER             |  |  |
|----------------------------------------------|---------------------------------------------------------------------------------|------|---------------------------------------|-------------------------------|---------------------------------------------|--|--|
| Temporary Permit No.                         | PAP-TMP-DOEMY-07-2020-000016                                                    |      | Tracking No.                          | 2007                          | View/Upload Certificates                    |  |  |
| Permit No.                                   |                                                                                 |      | Permit Name                           | IMPO                          | Permit Application Supporting Documents     |  |  |
| CBRA Name                                    | DEPARTMENT OF ENVIRONMENT                                                       |      | Administrative Customs Station        | * B10 -                       | Associate Licenses                          |  |  |
| Permit Code                                  | CL/NSW/CHEM/I                                                                   |      | CBRA Ref. No.                         | CL/N                          | Reviewer Details                            |  |  |
| Transaction Type                             | IMPORT                                                                          | ,    | Category                              | MULT                          |                                             |  |  |
| Purpose of Import / Export                   | SELECT THE VALUE                                                                | •    | Other Purpose of Import / Export      |                               | Approver Details                            |  |  |
| Dennik Deserintian                           | IMPORT CLEARANCE LETTER FOR NON-                                                |      | PDN                                   | 4250                          | View Remarks                                |  |  |
| Permit Description                           | SCHEDULED WASTES (CHEMICAL)                                                     | DKIN | 4555                                  | Permit Applicable Fee Details |                                             |  |  |
| Branch                                       | * EHS SECTION                                                                   | ,    | Company Name                          | SINA                          |                                             |  |  |
| Common Name                                  | Search                                                                          |      | Scientific Name                       | Searc                         | View Checklist                              |  |  |
| Main Business                                |                                                                                 |      | Other Business                        |                               | View Allowed Items List                     |  |  |
| Bumiputera equity                            |                                                                                 | %    | Industry Sector                       |                               | View Organization Details                   |  |  |
| Certificate of Conformity/Conformance<br>No. |                                                                                 |      |                                       |                               | View Other Agencies for Recommendation List |  |  |
|                                              | Search                                                                          |      | Non Bumiputera equity                 |                               | View Payment Details                        |  |  |
|                                              |                                                                                 |      | Certificate of Conformity/Conformance |                               |                                             |  |  |
|                                              | Approve         Query         Return for Correction         Reject         Back |      |                                       |                               |                                             |  |  |

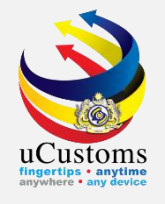

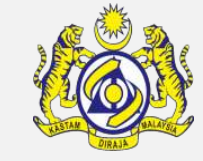

### At Approval Details page, put Approver Remarks and click "Create"

| APPROVAL DETAILS                   |                           |              |                       | STATUS : NEW | - |
|------------------------------------|---------------------------|--------------|-----------------------|--------------|---|
| Permit No.                         |                           | Issuar       | nce Date              |              |   |
| Approved By                        | * ELANMATHI A/P ELANGOVAN | Appro        | ved Date              |              |   |
| Approver Remarks                   | * approved                |              |                       |              |   |
| Verification/Inspection<br>Officer |                           | Verific      | ation/Inspection Date | <b>#</b>     |   |
| Rejection Reason                   | SELECT THE VALUE          | Reject       | ion Date              | <b></b>      |   |
| Rejection Remarks                  | 1                         | Expiry       | Date                  |              |   |
| Special Condition                  |                           |              |                       |              |   |
|                                    |                           | Create Close |                       |              |   |
|                                    |                           |              |                       |              |   |
|                                    |                           |              |                       |              |   |

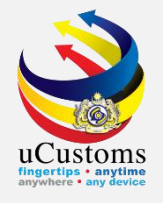

#### Approval Details status is "Created", click Close

| APPROVAL DETAILS                   |                           |      |                              | STATUS : CREATED 🔡 🚍 |
|------------------------------------|---------------------------|------|------------------------------|----------------------|
| Permit No.                         |                           |      | Issuance Date                | <b> </b>             |
| Approved By                        | * ELANMATHI A/P ELANGOVAN |      | Approved Date                | í i l                |
| Approver Remarks                   | * approved                | 11   |                              |                      |
| Verification/Inspection<br>Officer |                           |      | Verification/Inspection Date | <b> </b>             |
| Rejection Reason                   | SELECT THE VALUE          | ٣    | Rejection Date               | í i l                |
| Rejection Remarks                  |                           | 1.   | Expiry Date                  | <b></b>              |
| Special Condition                  |                           |      |                              |                      |
|                                    |                           | Save | Close                        |                      |

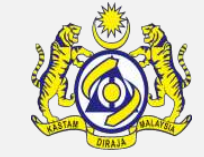

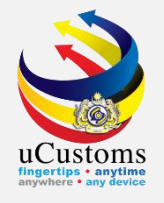

#### Click Approve at Permit Application page

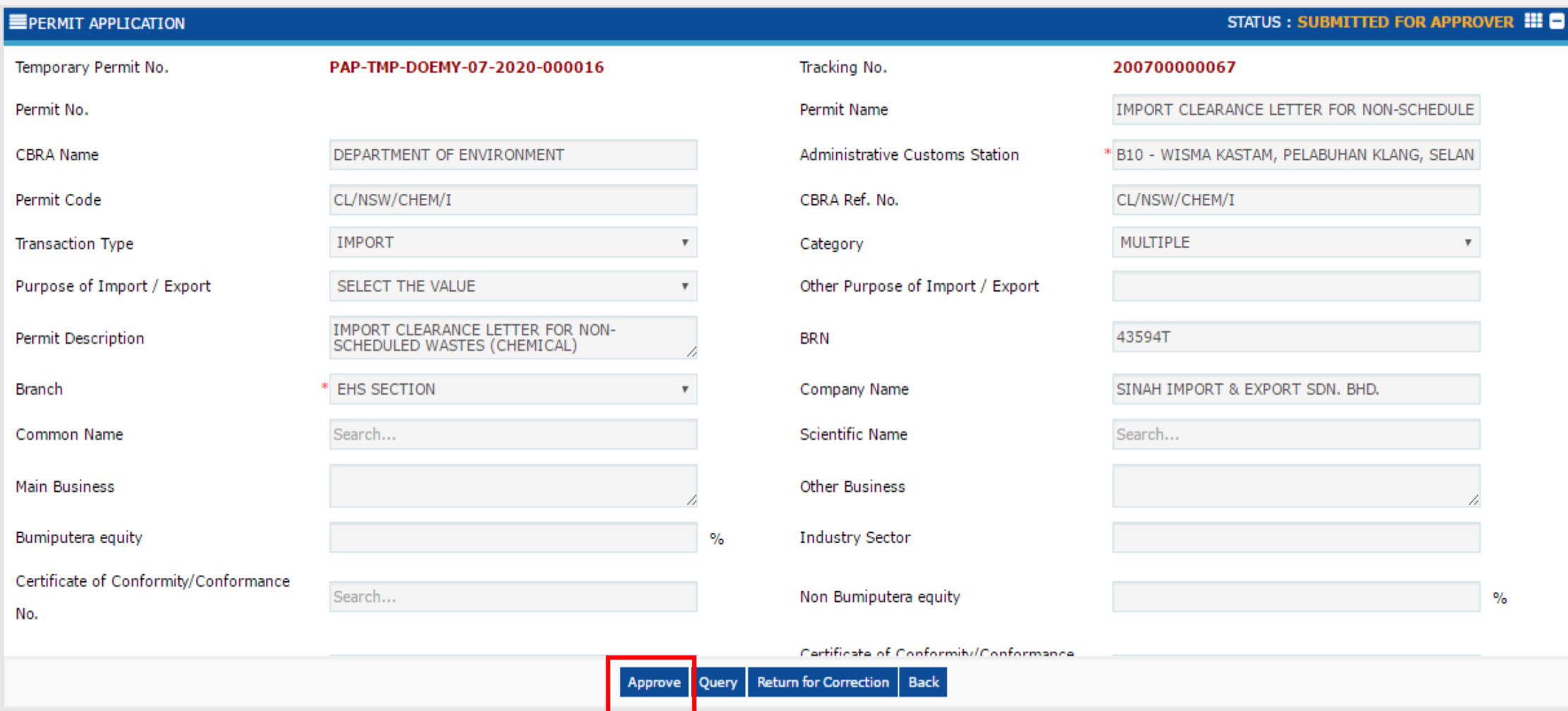

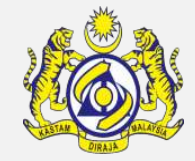

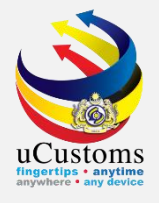

## Permit Application in now Activated

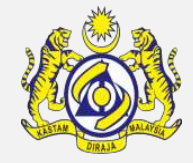

| EPERMIT APPLICATION                          |                                                                 |       |                                               | STATUS : ACTIVATED                           |
|----------------------------------------------|-----------------------------------------------------------------|-------|-----------------------------------------------|----------------------------------------------|
| Temporary Permit No.                         | PAP-TMP-DOEMY-07-2020-000016                                    |       | Tracking No.                                  | 20070000067                                  |
| Permit No.                                   | CHEM/I/072020/000008                                            |       | Permit Name                                   | IMPORT CLEARANCE LETTER FOR NON-SCHEDULE     |
| CBRA Name                                    | DEPARTMENT OF ENVIRONMENT                                       |       | Administrative Customs Station                | * B10 - WISMA KASTAM, PELABUHAN KLANG, SELAN |
| Permit Code                                  | CL/NSW/CHEM/I                                                   |       | CBRA Ref. No.                                 | CL/NSW/CHEM/I                                |
| Transaction Type                             | IMPORT                                                          | •     | Category                                      | MULTIPLE                                     |
| Purpose of Import / Export                   | SELECT THE VALUE                                                | •     | Other Purpose of Import / Export              |                                              |
| Permit Description                           | IMPORT CLEARANCE LETTER FOR NON-<br>SCHEDULED WASTES (CHEMICAL) | 1.    | BRN                                           | 43594T                                       |
| Branch                                       | * EHS SECTION                                                   | •     | Company Name                                  | SINAH IMPORT & EXPORT SDN. BHD.              |
| Common Name                                  | Search                                                          |       | Scientific Name                               | Search                                       |
| Main Business                                |                                                                 | 1.    | Other Business                                |                                              |
| Bumiputera equity                            |                                                                 | %     | Industry Sector                               |                                              |
| Certificate of Conformity/Conformance<br>No. | Search                                                          |       | Non Bumiputera equity                         | %                                            |
|                                              |                                                                 | Print | Certificate of Conformity/Conformance<br>Back |                                              |

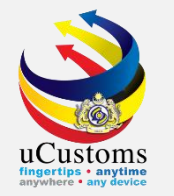

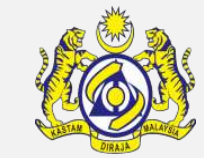

#### Login as Trader one more time and check the Permit Application Status. Status Permit is Activated

| » SHIP / CARGO » XML UPLOAD » LIC     | CENSE RMCD » PERMIT/QUOTA » WAREHOUSE                           | » TRADE FACILITATIO | DN » RESOURCE PLANNING » ENFORCEMEN | IT » REGISTRATION » LEGAL AFFAIRS » REVEN    | UE < >      |
|---------------------------------------|-----------------------------------------------------------------|---------------------|-------------------------------------|----------------------------------------------|-------------|
| PERMIT APPLICATION                    |                                                                 |                     |                                     | STATUS : ACTIV                               | /ATED III 🖨 |
| Temporary Permit No.                  | PAP-TMP-DOEMY-07-2020-000016                                    |                     | Tracking No.                        | 20070000067                                  |             |
| Permit No.                            | CHEM/I/072020/000008                                            |                     | Permit Name                         | IMPORT CLEARANCE LETTER FOR NON-SCHEDULE     | 3           |
| CBRA Name                             | DEPARTMENT OF ENVIRONMENT                                       |                     | Administrative Customs Station      | * B10 - WISMA KASTAM, PELABUHAN KLANG, SELAN | 4           |
| Permit Code                           | CL/NSW/CHEM/I                                                   |                     | CBRA Ref. No.                       | CL/NSW/CHEM/I                                |             |
| Transaction Type                      | IMPORT                                                          | Ŧ                   | Category                            | MULTIPLE                                     | ,           |
| Purpose of Import / Export            | SELECT THE VALUE                                                | Ŧ                   | Other Purpose of Import / Export    |                                              |             |
| Permit Description                    | IMPORT CLEARANCE LETTER FOR NON-<br>SCHEDULED WASTES (CHEMICAL) | 1.                  | BRN                                 | 43594T                                       |             |
| Branch                                | * EHS SECTION                                                   | T                   | Company Name                        | SINAH IMPORT & EXPORT SDN. BHD.              |             |
| Common Name                           | Search                                                          |                     | Scientific Name                     | Search                                       |             |
| Main Business                         |                                                                 | 1.                  | Other Business                      |                                              |             |
| Bumiputera equity                     |                                                                 | %                   | Industry Sector                     |                                              |             |
| Certificate of Conformity/Conformance | -                                                               |                     |                                     |                                              |             |

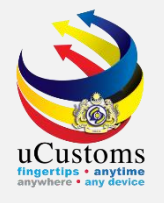

## THANK YOU

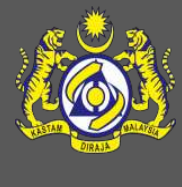